## GARMIN.

## zūmo<sup>®</sup> 600-serien brugervejledning

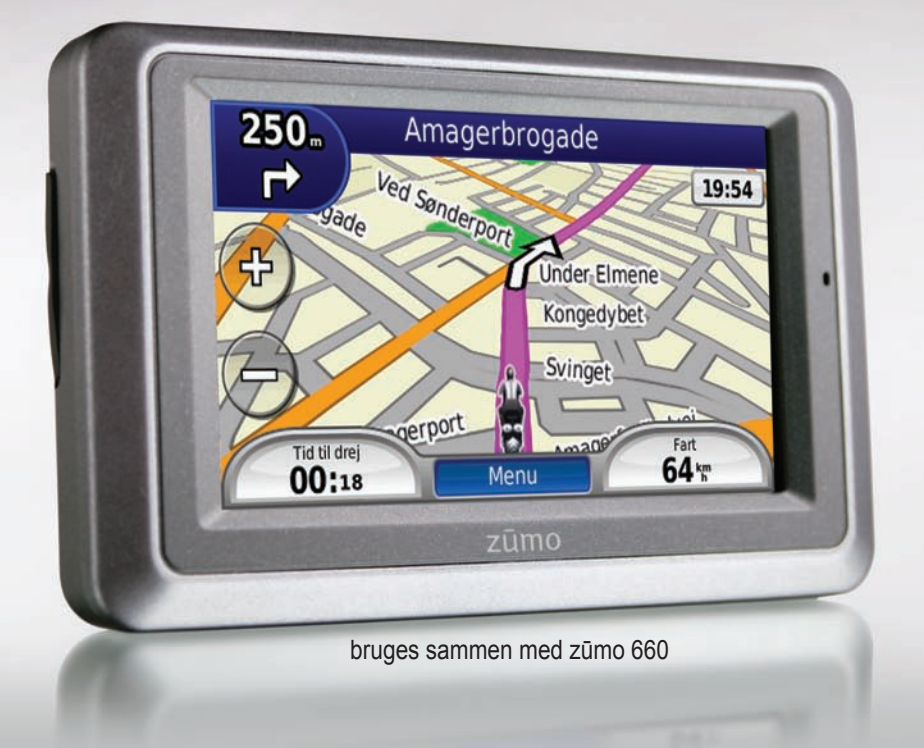

© 2009 Garmin Ltd. eller dets datterselskaber

Garmin International, Inc. 1200 East 151st Street, Olathe, Kansas 66062, USA Tlf. (913) 397.8200 eller (800) 800.1020 Fax (913) 397.8282 Garmin (Europe) Ltd. Liberty House, Hounsdown Business Park, Southampton, Hampshire, SO40 9LR, UK Tlf. +44 (0) 870.8501241 (uden for Storbritannien og Nordirland) 0808 2380000 (kun i Storbritannien og Nordirland) Fax +44 (0) 870.8501251 Garmin Corporation No. 68, Jangshu 2nd Road, Sijhih, Taipei County, Taiwan Tlf. +886/2.2642.9199 Fax +886/2.2642.9099

Alle rettigheder forbeholdes. Denne vejledning må hverken helt eller delvist reproduceres, kopieres, transmitteres, udbredes, downloades eller gemmes på noget medie uanset formålet uden udtrykkeligt og forudgående skriftligt samtykke fra Garmin, medmindre der udtrykkeligt er givet tilladelse heri. Garmin giver hermed tilladelse til download af en enkelt kopi af denne vejledning på en harddisk eller andet elektronisk medium til visning og udskrivning af én kopi af vejledningen og eventuelle opdateringer heraf, forudsat at den elektroniske eller udskrevne kopi af vejledningen indeholder hele denne meddelelse om ophavsret, og med den betingelse, at enhver uautoriseret erhvervsmæssig distribution af vejledningen og eventuelle ændringer heraf er strengt forbudt.

Oplysningerne i dette dokument kan ændres uden forudgående varsel. Garmin forbeholder sig retten til at ændre eller forbedre sine produkter og til at ændre indholdet uden at være forpligtet til at varsle sådanne ændringer og forbedringer til personer eller organisationer. Besøg Garmins hjemmeside (www.garmin.com) for at få yderligere oplysninger om aktuelle opdateringer og brug og håndtering af dette og andre Garmin-produkter.

Garmin<sup>®</sup>, Garmin-logoet, MapSource<sup>®</sup>, zūmo<sup>®</sup> og TourGuide<sup>®</sup> er varemærker tilhørende Garmin Ltd. eller dets datterselskaber, registreret i USA og andre lande. Garmin Lock<sup>™</sup>, myGarmin<sup>™</sup> og nüMaps Guarantee<sup>™</sup> er varemærker tilhørende Garmin Ltd. eller dets datterselskaber. Disse varemærker må ikke anvendes uden udtrykkelig tilladelse fra Garmin.

Navnet Bluetooth<sup>®</sup> og de tilhørende logoer ejes af Bluetooth SIG, Inc., og enhver brug deraf af Garmin foregår på licens. Windows<sup>®</sup> er et registreret varemærke tilhørende Microsoft Corporation i USA og andre lande. Mac<sup>®</sup> er et registreret varemærke tilhørende Apple Computer, Inc. Audible.com<sup>®</sup> er et registreret varemærke tilhørende Audible, Inc. © Audible, Inc. 1997–2008. RDS-TMC Traffic Information Services France © ViaMichelin 2006. SD<sup>™</sup> er et varemærke tilhørende SD Card Association. Rettighederne til øvrige varemærker og handelsnavne tilhører de respektive ejere.

# CE

## Introduktion

### Brugervejledningsregler

Når du bliver bedt om at "trykke" på noget, skal du med en finger trykke på et element på skærmen.

De små pile (>) i teksten indikerer, at du skal trykke på en række elementer. Hvis du f.eks. får vist "tryk på **Find** > **Favoritter**", skal du trykke på **Find** og derefter trykke på **Favoritter**.

## zūmo - Tip og genveje

- Hvis du hurtigt vil tilbage til siden Menu, skal du trykke vedvarende på Tilbage.
- Tryk på og for at få vist flere valg. Tryk og hold nede for at rulle hurtigere.
- Siderne vises forskelligt afhængigt af anvendelsesmåde og indstillinger.

## Kontakt Garmin

Kontakt Garmin, hvis du har spørgsmål omkring brugen af din zūmo. Hvis du befinder dig i USA, skal du gå til www.garmin.com /support eller kontakte Garmin USA pr. telefon på (913) 397-8200 eller (800) 800-1020.

I Storbritannien og Nordirland skal du kontakte Garmin (Europe) Ltd. pr. telefon på 0808 2380000.

I Europa skal du gå til www.garmin.com /support og klikke på **Contact Support** for at få support i det land, hvor du bor, eller du kan kontakte Garmin (Europe) Ltd. pr. telefon på +44 (0) 870.8501241.

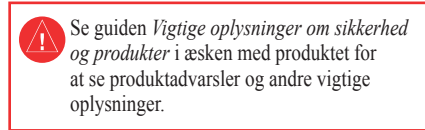

## myGarmin™

Besøg http://my.garmin.com for at få adgang til de nyeste tjenester til dine Garmin-produkter:

- Registrering af din Garmin-enhed.
- Abonnement på onlinetjenester til sikkerhedskameraoplysninger (se side 34).
- Oplåsning af valgfri kort.

## Indholdsfortegnelse

| Introduktion                              |    |
|-------------------------------------------|----|
| Brugervejledningsregler                   | ļ  |
| zumo - Tip og genveje                     | l  |
| Kontakt Garmin                            | l  |
| myGarmin                                  |    |
| Sådan kommer du i gang                    | 1  |
| Din zūmo                                  | 1  |
| Isætning af batteriet                     | 2  |
| Montering af zūmo i en bil                | 2  |
| Montering af zūmo på en motorcykel        | 3  |
| Brug af siden Menu                        | 5  |
| Valg af anvendelsesmåde                   | 5  |
| Konfiguration af zūmo                     | 5  |
| Indsamling af satellitdata                | 5  |
| Søgning efter destination                 | 6  |
| Sådan følger du din rute                  | 7  |
| Justering af lydstyrken                   | 7  |
| Find                                      | 8  |
| Sådan finder du en adresse                | 8  |
| Søgning i nærheden af et andet sted       | 8  |
| Funktioner på siden Kør!                  | 8  |
| Indstilling af en hjemmeposition          | 9  |
| Søgning efter et sted ved at stave navnet | 9  |
| Søgning efter nyligt fundne steder        | 9  |
| Brug af favoritter                        | 10 |

| Brug af fotonavigation<br>Brug af ekstraudstyr<br>Brug af brugerdefinerede ruter<br>Søgning efter et sted vha. kortet<br>Indtastning af koordinater                                                                                                    | 10<br>10<br>11<br>11<br>12                                                                |
|----------------------------------------------------------------------------------------------------|-------------------------------------------------------------------------------------------|
| Brug af hovedsiderne                                                                                                    | <b>13</b>                                                                                 |
| Siden Dreiliste                                                                                                    | 13                                                                                        |
| Siden Næste sving                                                                                                    | 13                                                                                        |
| Siden Vognbane-info                                                                                                    | 14                                                                                        |
| Siden Ruter                                                                                                    | 14                                                                                        |
| Siden Triptæller                                                                                                    | 14                                                                                        |
| Kompas                                                                                                    | 15                                                                                        |
| Aktivering af brændstofmåling                                                                                                    | 15                                                                                        |
|                                                                                                    |                                                                                           |
| Brug af håndfri opkald                                                                                                    | <b>16</b>                                                                                 |
| Brug af håndfri opkald<br>Parring af dine enheder                                                                                                    | <b>16</b><br>16                                                                           |
| Brug af håndfri opkald<br>Parring af dine enheder<br>Modtagelse af et opkald                                                                                                    | <b>16</b><br>16<br>17                                                                     |
| Brug af håndfri opkald<br>Parring af dine enheder<br>Modtagelse af et opkald<br>Under et opkald                                                                                                    | <b>16</b><br>16<br>17<br>17                                                               |
| Brug af håndfri opkald<br>Parring af dine enheder<br>Modtagelse af et opkald<br>Under et opkald<br>Menuen Telefon                                                                                                    | <b>16</b><br>16<br>17<br>17<br>17                                                         |
| Brug af håndfri opkald         Parring af dine enheder         Modtagelse af et opkald         Under et opkald         Menuen Telefon         Brug af trafikoplysninger                                                                                                    | <b>16</b><br>16<br>17<br>17<br>17<br><b>19</b>                                            |
| Brug af håndfri opkald         Parring af dine enheder         Modtagelse af et opkald         Under et opkald         Menuen Telefon         Brug af trafikoplysninger         Modtagelse af trafikoplysninger                                                                                                    | <b>16</b><br>16<br>17<br>17<br>17<br><b>19</b><br><b>19</b>                               |
| Brug af håndfri opkald         Parring af dine enheder         Modtagelse af et opkald         Under et opkald         Menuen Telefon         Brug af trafikoplysninger         Modtagelse af trafikoplysninger         Trafik i dit område                                                                                       | 16<br>16<br>17<br>17<br>17<br>19<br>19<br>19<br>19                                        |
| Brug af håndfri opkald         Parring af dine enheder         Modtagelse af et opkald         Under et opkald         Menuen Telefon         Brug af trafikoplysninger         Modtagelse af trafikoplysninger         Alvorlighedsfarvekode                                                                                     | <b>16</b><br>16<br>17<br>17<br>17<br><b>19</b><br>19<br>19<br>19                          |
| Brug af håndfri opkald         Parring af dine enheder         Modtagelse af et opkald         Under et opkald         Menuen Telefon         Brug af trafikoplysninger         Modtagelse af trafikoplysninger         Trafik i dit område         Alvorlighedsfarvekode         Trafik på ruten                                 | <b>16</b><br>16<br>17<br>17<br>17<br>17<br>19<br>19<br>19<br>19<br>19                     |
| Brug af håndfri opkald         Parring af dine enheder         Modtagelse af et opkald         Under et opkald         Menuen Telefon         Brug af trafikoplysninger         Modtagelse af trafikoplysninger         Trafik i dit område         Alvorlighedsfarvekode         Trafik på ruten         Visning af trafikkortet | <b>16</b><br>16<br>17<br>17<br>17<br><b>19</b><br>19<br>19<br>19<br>19<br>20              |
| Brug af håndfri opkald         Parring af dine enheder         Modtagelse af et opkald         Under et opkald         Menuen Telefon         Brug af trafikoplysninger         Modtagelse af trafikoplysninger         Trafik i dit område         Alvorlighedsfarvekode         Trafik på ruten         Visning af trafikkortet | <b>16</b><br>16<br>17<br>17<br>17<br><b>19</b><br>19<br>19<br>19<br>19<br>20<br><b>21</b> |

| Afspilning af musik<br>Afspilning af lydbøger | 21<br>22        |
|-----------------------------------------------|-----------------|
| Håndtering af filer                           | 23              |
| Indlæsning af filer                           | 23              |
| Understøttede filtyper                        |                 |
| Sletning af filer                             | 23              |
| Brug af værktøierne                           | 24              |
| Indstillinger                                 | 24              |
| Hvor er jeg?                                  | 24              |
| Hjælp                                         | 24              |
| Medieafspiller                                | 24              |
| Galleri                                       | 24              |
| Brugerdefinerede ruter                        | 24              |
| Brugerdata                                    | 24              |
| Håndtering af triplogs                        | 24              |
| Verdensur                                     | <mark>26</mark> |
| Sprog guide                                   | <mark>26</mark> |
| Lommeregner                                   | 27              |
| Måleomregner                                  | 27              |
| Tilbud                                        | 27              |
| Tilpasning af zūmo                            | 28              |
| Ændring af systemindstillingerne              | 28              |
| Ændring af navigationsindstillingerne         | 28              |
| Justering af displayindstillingerne           | 29              |
| Opdatering af tidsindstillingerne             | 29              |
| Indstilling af sprog                          | 29              |
| Ændring af kortindstillingerne                | 30              |

| Tilføjelse af sikkerhed                            | 30     |
|----------------------------------------------------|--------|
| Visning af oplysninger om FM TMC-                  |        |
| trafikabonnement                                   | 30     |
| Ændring af indstillinger for Bluetooth-tekno<br>31 | logi . |
| Ændring af indstillinger for alarmpunkter          | 31     |
| Gendannelse af alle indstillinger                  | 32     |
| Rydning af brugerdata                              | 32     |
| Appendiks                                          | .33    |
| Metoder til at oplade din zūmo                     | .33    |
| Nulstilling af zūmo                                | .33    |
| Kalibrering af skærmen                             | .33    |
| Låsning af zūmo                                    | 33     |
| nüMaps Guarantee <sup>™</sup>                      | .33    |
| Flere kort                                         | .33    |
| Opdatering af softwaren                            | .34    |
| Ekstraudstyr og valgfrit tilbehør                  | .34    |
| Batterioplysninger                                 | 35     |
| Udskiftning af batteriet i zūmo                    | 35     |
| Opladning af zūmo                                  | 35     |
| Udskiftning af sikringen                           | 36     |
| Om GPS-satellitsignaler                            | 36     |
| Montering på instrumentbrættet                     | 36     |
| Afmontering af zūmo og monteringsudstyr.           | 37     |
| Pleje af din zūmo                                  | 37     |
| Overensstem-melseserklæring                        | 38     |
| Softwarelicensaftale                               | 38     |
| Specifikationer                                    | 39     |

| Fejlfinding |  | 40 |
|-------------|--|----|
| Index       |  | 42 |

## Sådan kommer du i gang

### Din zūmo

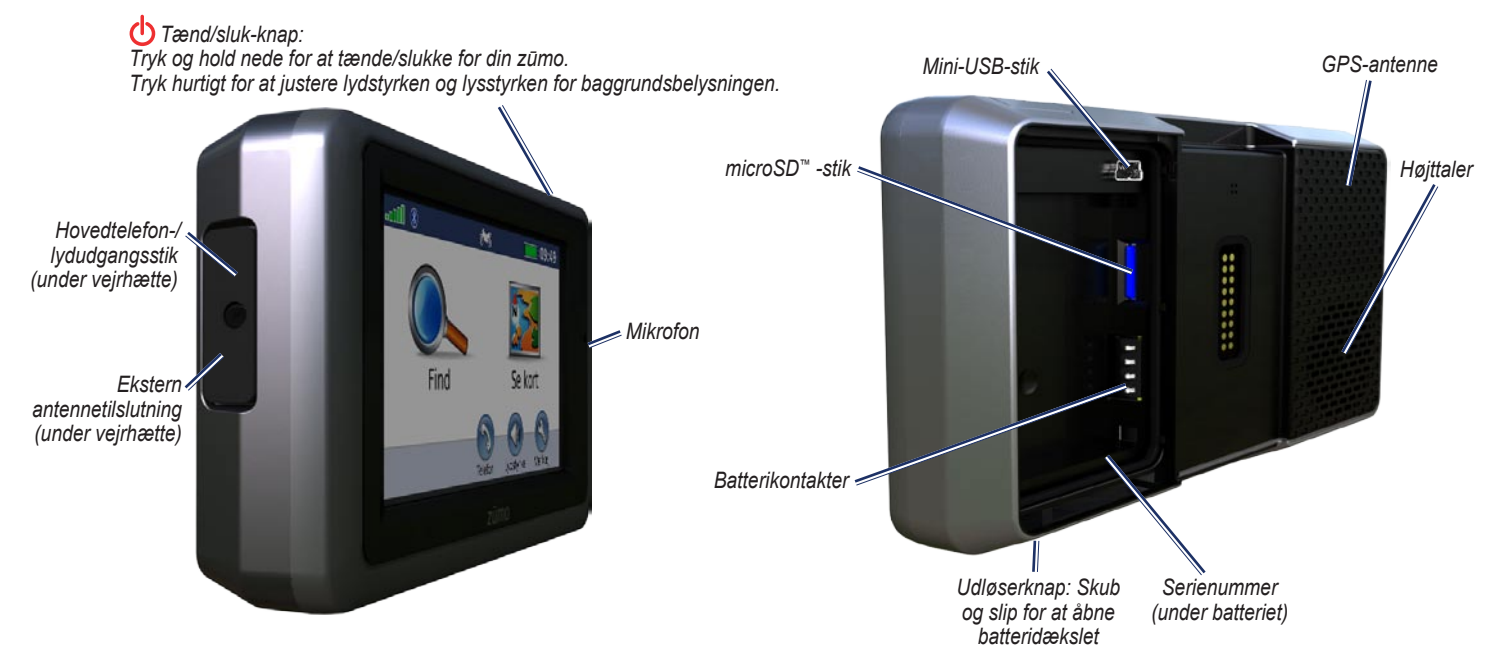

## Isætning af batteriet

- 1. Find det lithiumionbatteri, der fulgte med i produktæsken.
- 2. Skub udløserknappen, indtil batteridækslet på bagsiden af zūmo springer op.
- 3. Find metalkontakterne i enden af lithiumionbatteriet.
- 4. Indsæt batteriet, så metalkontakterne på batteriet passer med metalkontakterne indvendigt i batterirummet.
- 5. Sæt batteridækslet på plads igen.

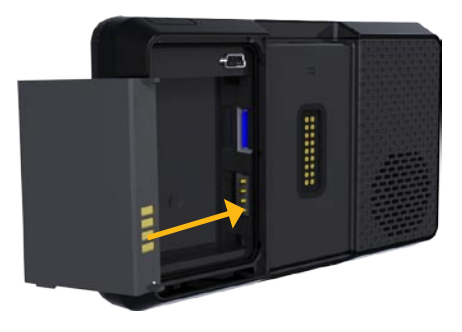

**ADVARSEL:** Sørg for, at batteriet altid er isat, når din zūmo er tændt.

## Montering af zūmo i en bil

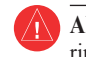

- ADVARSEL: Brug ikke sugekopmonteringen på en motorcykel.
- 1. Sæt bilens strømkabel i strømstikket på højre side af holderen.

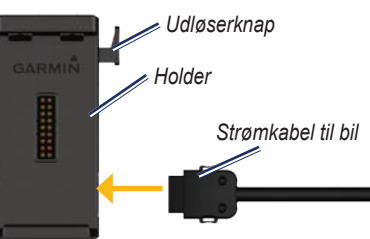

 Fjern det gennemsigtige plastik fra sugekoppen. Rengør og tør forruden og sugekoppen med en fnugfri klud.

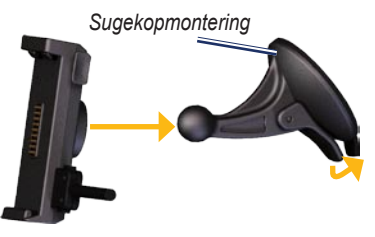

- 3. Anbring sugekoppen i forruden.
- 4. Drej armen tilbage mod forruden.
- 5. Sæt holderen fast på sugekoppens arm.
- 6. Placer bunden af zūmo i holderen.
- 7. Skub zūmo bagud, så den klikker på plads.

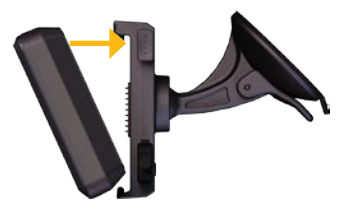

- 8. Sæt den anden ende af bilens strømkabel i en stikkontakt i bilen.
- Hvis du bruger en trafikmodtager i Europa, skal du sætte trafikmodtagerens antenne fast på forruden vha. sugekopperne.
  - ADVARSEL: Dette produkt indeholder et lithiumionbatteri. Du kan undgå at beskadige enheden ved at fjerne den fra køretøjet, når du stiger ud, eller opbevare den uden for direkte sollys.

## Montering af zūmo på en motorcykel

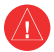

**ADVARSEL:** Hvis du tilslutter strømkablet forkert med uisolerede ledninger, kan det beskadige køretøjet eller batteriet og medføre personskade. Garmin anbefaler kraftigt, at du får en erfaren installatør med den rette viden om elektriske systemer til at installere enheden.

#### Trin 1: Tilslut strøm til holderen

Vælg en egnet og sikker placering, hvor zūmo kan monteres på motorcyklen, baseret på tilgængelige strømkilder og sikker kabelføring.

#### Trin 2: Installer styrholderen

zūmo indeholder dele til to løsningsmodeller for montering på styret. Brugertilpassede holdere kan kræve ekstra udstyr (www.ram-mount.com).

## A) Sådan installeres U-bolten og styrholderen:

- 1. Placer U-bolten rundt om styret, og før enderne gennem styrholderen.
- 2. Stram møtrikkerne for at fastgøre holderen. Undgå at overspænde.

BEMÆRK: Den anbefalede stramning er 50 lbf-in. Den maksimale stramning på 80 lbf-in bør ikke overskrides.

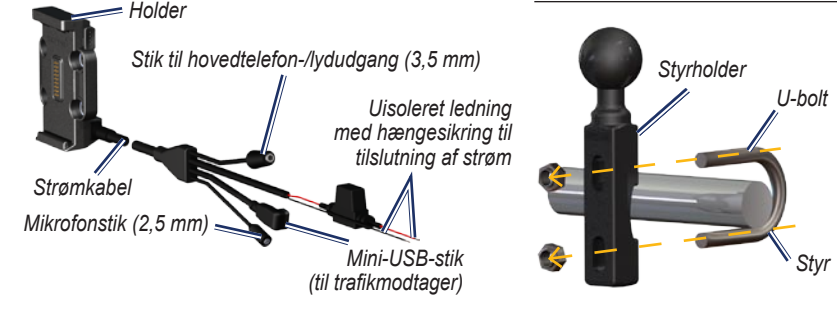

## B) Sådan installeres styrholderen på koblings-/bremsespændbøjlen:

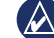

- **BEMÆRK:** Både 1/4" standardbolte og M6-bolte medfølger. Vælg samme størrelse som de fabriksinstallerede bolte på din koblings-/bremsespændbøjle.
- 1. Fjern de to fabriksinstallerede bolte fra din koblings-/bremsespændbøjle.
- 2. Før de nye bolte gennem styrholderen, afstandsstykkerne og spændbøjlen.
- 3. Stram boltene for at fastgøre holderen.

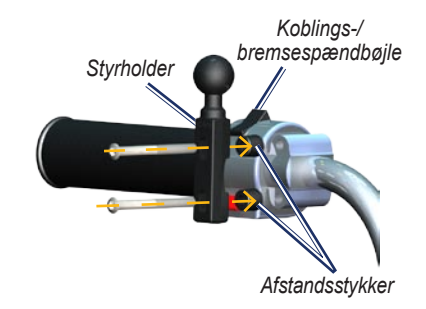

#### Trin 3: Fastgør grundpladen til zūmo-monteringen

- 1. Før de fladhovedede skruer (M4) gennem pakskiverne, holderen, afstandsstykkerne og grundpladen.
- 2. Stram møtrikkerne for at fastgøre grundpladen.

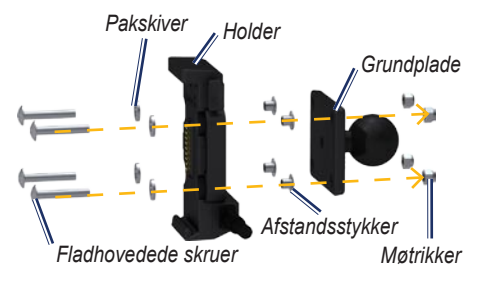

## Trin 4: Fastgør grundpladen til styrholderen

- Juster kuglen på styrholderen og kuglen på grundpladen, så de passer til armen med dobbeltholder.
- 2. Stram håndskruen en smule.
- Juster for at få optimal synsvinkel og betjening.
- 4. Stram håndskruen for at fastgøre holderen.

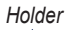

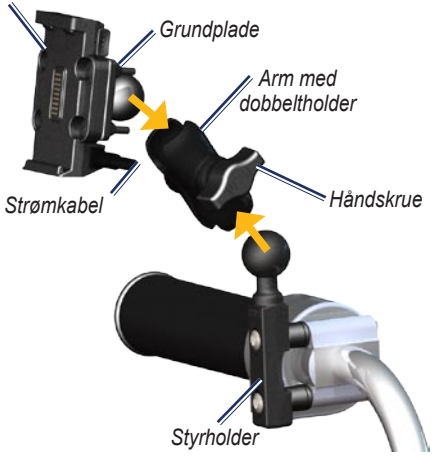

### Trin 5: Installer zūmo i holderen

- 1. Placer bunden af zūmo i holderen.
- 2. Skub zūmo bagud, så den klikker på plads.

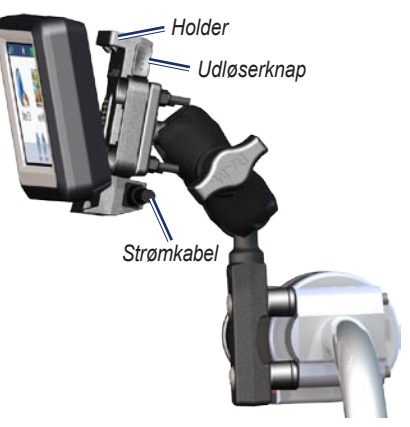

## Brug af siden Menu

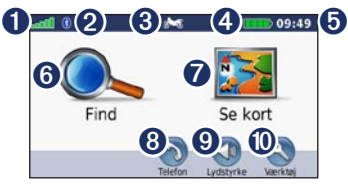

- **1** GPS-signalstyrke.
- 2 Status for Bluetooth<sup>®</sup>-teknologi.
- 3 Tryk for at vælge motorcykel-, scooter, bil- eller fodgængertilstand.
- **4** Batteristatus.
- Aktuel tid. Tryk for at ændre indstillingerne.
- **6** Tryk for at finde en destination.
- Tryk for at få vist kortet.
- Tryk for at foretage opkald, når der er oprettet forbindelse til en kompatibel mobiltelefon.
- Tryk for at justere lydstyrken.
- Tryk for at bruge værktøjer som f.eks. indstillinger, Hvor er jeg?, Hjælp og ruter.

#### Valg af anvendelsesmåde

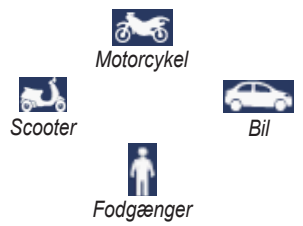

Din zūmo tilbyder flere anvendelsesmåder til forskellige transportformer. Ruteplanlægning og navigation beregnes forskelligt, afhængigt af din anvendelsesmåde. For eksempel behandles ensrettede gader anderledes i anvendelsesmåden gående end i kørende.

Når du sætter din zūmo i en holder, der ikke svarer til den aktuelle anvendelsesmåde, spørger zūmo, om du vil skifte anvendelsesmåde.

#### Sådan ændrer du anvendelsesmåde:

- 1. Tryk på ikonet for anvendelsesmåde.
- 2. Vælg en anvendelsesmåde, og tryk på OK.
- Tryk på Ja, og følg instruktionerne på skærmen for at konfigurere dine indstillinger.

## Konfiguration af zūmo

Enheden tændes automatisk, hvis den er tilsluttet, og bilen er startet. For manuelt at tænde for din zūmo skal du trykke på Tænd/ sluk-**knappen** . Følg instruktionerne på skærmen.

### Indsamling af satellitdata

- 1. Gå udendørs på et åbent område, som ikke er i nærheden af høje bygninger.
- 2. Stands køretøjet, og tænd for din zūmo.

Lokalisering af satellitter kan tage nogle minutter. Søjlerne **GPS-**signalstyrken. Når en søjle er grøn, har zūmo modtaget satellitsignaler. Du kan nu vælge en destination og navigere til den.

### Søgning efter destination

Menuen Find indeholder flere forskellige kategorier, som du kan bruge, når du søger efter adresser, byer og øvrige positioner. Det detaljerede kort, der er indlæst på zūmo, indeholder millioner af bestemmelsessteder som f.eks. restauranter, hoteller og bilværksteder.

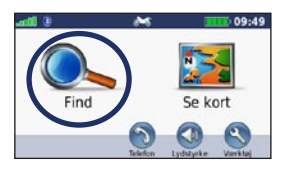

1. Tryk på Find.

| Tilbage                           | Stav                           |      | ÷  |
|-----------------------------------|--------------------------------|------|----|
| København Ka<br>2720 Tårnby, Hevo | estrup-T. 3 Afgang<br>distaden | 6.61 | 5  |
| København Ka<br>Udenrigsvei       | strup-Terminal 2               | 6.4: | sø |
| Københavns L                      | ufthavn Kastrup                | 6.1: | sø |
| København Ka<br>Indenrigsvej      | strup-Terminal 1               | 6.0: | sø |

4. Vælg en destination.

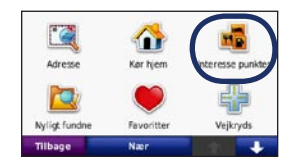

2. Vælg en kategori.

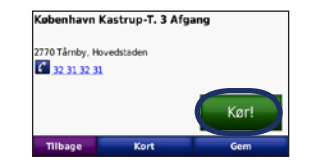

5. Tryk på Kør!.

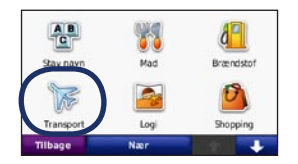

3. Vælg en underkategori.

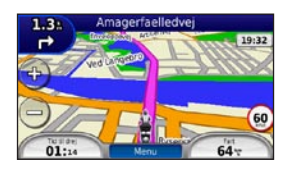

6. Nyd turen!

## Sådan følger du din rute

Ruten er markeret med en magentarød linje. Mens du rejser, guider zūmo dig til din destination med stemmekommandoer, pile på kortet samt retningsangivelser øverst på kortet. I det øverste venstre hjørne angives afstanden til din næste manøvre, og hvilken bane du bør ligge i, når du skal udføre manøvren.

Hvis du afviger fra den originale rute, beregner zūmo ruten igen og giver nye anvisninger.

Der vises muligvis et fartbegrænsningsikon, når du kører på større hovedveje.

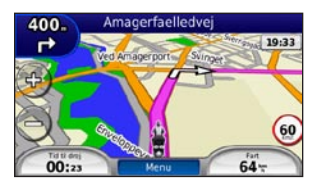

### Tilføjelse af et via punkt

Du kan tilføje en pause (via punkt) til din rute. Din zūmo giver dig retningsangivelser til dit stop og derefter til din endelige destination.

- Når ruten er aktiveret, skal du trykke på Menu > Find.
- 2. Søg efter det ekstra stop.
- 3. Tryk på Kør!.
- 4. Tryk på **Tilføj som via punkt**, hvis du vil tilføje dette stop før din destination.

Hvis du vil tilføje mere end ét stop til ruten, kan du redigere den aktuelle rute. Se side 11.

### Sådan vælger du en omvej

Hvis der er en lukket vej på ruten, kan du tage en omvej.

- 1. Når ruten er aktiveret, skal du trykke på **Menu**.
- 2. Tryk på Omvej.

zūmo forsøger at komme tilbage til din oprindelige rute så hurtigt som muligt. Hvis den rute, du aktuelt befinder dig på, er den eneste fornuftige mulighed, beregner zūmo muligvis ingen omvej.

#### Sådan stopper du en rute

- 1. Når ruten er aktiveret, skal du trykke på **Menu**.
- 2. Tryk på Stop.

## Justering af lydstyrken

På menusiden skal du trykke på Lydstyrke. Tryk på og og for at justere masterlydstyrken. Tryk på Tavs for at dæmpe al lyd.

Hvis du vil justere lydstyrken for stemmemeddelelser, medieafspiller og telefon, skal du trykke på **Mixer**. Indstil lydstyrken efter behov. Tryk på **Gendan** for at gendanne de oprindelige indstillinger for lyd.

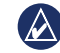

**BEM/ÆRK:** Tryk på tænd/sluk-knappen og giv slip igen for hurtigt at få adgang til indstillingerne for lyd- og lysstyrke.

## Find

Menuen **R** Find indeholder flere forskellige kategorier, som du kan bruge, når du søger efter positioner. Se side 6 for at lære, hvordan du udfører en standardsøgning.

## Sådan finder du en adresse

Hvordan du finder en adresse kan afhænge af, hvilke kort der er indlæst i din zūmo. Ikke alle kortdata giver mulighed for søgning efter et postnummer.

- 1. Tryk på Find > Adresse.
- 2. Tryk evt. på Skift stat eller land.
- 3. Tryk på Søg i alle.

ELLER

Tryk på **Stav byen** eller **Stav postnummer**, indtast by/postnummer, og tryk på **Udført**. Vælg by/postnummer på listen.

- 4. Indtast husnummeret, og tryk på Udført.
- 5. Indtast vejnavnet, og tryk på Udført.

- 6. Vælg evt. den korrekte gade på listen.
- 7. Tryk på adressen, hvis det er nødvendigt.

## Søgning i nærheden af et andet sted

Din zūmo søger automatisk efter steder i nærheden af din nuværende position.

- 1. Tryk på Find > Nær.
- 2. Vælg en funktion:
  - Hvor jeg er nu Søg tæt på din aktuelle position.
  - En anden by Søg tæt på den by, du indtaster.
  - Min aktuelle rute Søg langs din rute.
  - Min destination Søg tæt på din aktuelle destination.
- 3. Tryk på OK.

## Funktioner på siden Kør!

Tryk på et element på listen over søgeresultater for at få vist siden Kør!.

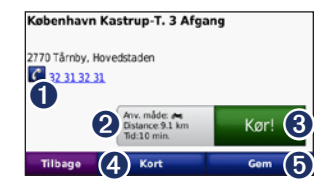

- Tryk for at ringe til dette sted, hvis der er forbindelse til en mobiltelefon, der bruger trådløs Bluetooth-teknologi.
- 2 Tryk for at få vist ruten på et kort. Se side 14.
- **3** Tryk for at oprette en sving-for-sving-rute til dette sted.
- Tryk for at få vist dette sted på kortet.
- Tryk for at gemme positionen i dine favoritter. Se side 10.

## Indstilling af en hjemmeposition

Du kan angive en hjemmeposition for det sted, som du hyppigst vender tilbage til.

- 1. Tryk på Find > Kør hjem.
- 2. Vælg en funktion.

#### Sådan tager du hjem

Når du har angivet din hjemmeposition, kan du til enhver tid oprette en rute til den. Tryk på **Find** > **Kør hjem**.

#### Ændring af din hjemmeposition

Du indstiller en ny hjemmeposition ved hjælp af menuen Værktøjer.

- 1. Tryk på Værktøjer > Brugerdata > Indtast hjemmeposition.
- 2. Vælg en funktion.

## Søgning efter et sted ved at stave navnet

Hvis du kender navnet på det sted, du vil finde, kan du skrive det vha. tastaturet på skærmen. Du kan også indtaste nogle af bogstaverne i navnet for at begrænse søgningen.

- 1. Tryk på Find > Interessepunkter > Stav navn.
- 2. Vha. tastaturet på skærmen skal du indtaste bogstaver i navnet.
- 3. Tryk på Udført.

#### Brug af tastaturet på skærmen

Når der vises et tastatur på skærmen, kan du skrive tal og bogstaver ved at trykke på dem.

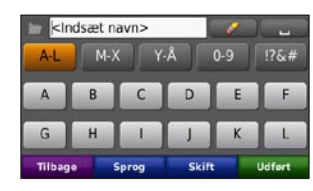

- Tryk på **under** for at tilføje et mellemrum.
- Tryk på for at slette tegnet.

- Tryk på i for at vælge nyligt indtastede og valgte ord.
- Tryk på **Sprog** for at ændre sprogindstilling på tastaturet.
- Tryk på <sup>175#</sup> for at indtaste specialtegn.

## Søgning efter nyligt fundne steder

Din zūmo gemmer de sidste 50 søgninger på listen Nyligt fundne. De steder, der senest har været vist, står øverst på listen. Tryk på **Find** > **Nyligt fundne** for at få vist de senest fundne elementer.

## Sådan rydder du nyligt fundne steder

Hvis du vil slette alle steder på listen Nyligt fundne, skal du trykke på **Ryd** > **Ja**. Alle punkter på listen fjernes, uden at de faktiske steder slettes fra din zūmo.

## Brug af favoritter

Du kan gemme steder i dine favoritter, så du hurtigt kan finde dem og oprette ruter til dem. Din hjemmeposition gemmes også i Favoritter.

#### Lagring af din aktuelle position

På siden Kort skal du trykke på køretøjsikonet. Tryk på **Gem position** for at gemme din aktuelle position.

#### Lagring af de steder, du finder

- 1. Når du har fundet et sted, du vil gemme, skal du trykke på **Gem** på siden Kør!.
- 2. Tryk på OK. Stedet gemmes i Favoritter.

#### Søgning efter gemte steder

- 1. Tryk på Find.
- 2. Tryk på Favoritter.
- 3. Tryk på en kategori. Dine gemte steder vises.

### Redigering af gemte steder

- 1. Tryk på Find > Favoritter.
- 2. Tryk på det sted, som du vil redigere.
- 3. Tryk på Rediger.
  - Skift navn Indtast et nyt navn, og tryk på Udført.
  - Vedhæft billede Vælg et billede, der skal tilknyttes positionen. Der findes oplysninger om indlæsning af billeder på zūmo eller hukommelseskort på side 23.
  - Skift kort symbol Tryk på et nyt symbol.
  - Skift telefon nummer Indtast et telefonnummer, og tryk på Udført.
  - Skift kategorier Opret og ret kategorien, hvor denne position gemmes.
  - Slet Tryk på Ja for at fjerne dette element fra listen Favoritter.

## Brug af fotonavigation

Du kan indlæse billeder med oplysninger om position til din zūmo eller et hukommelseskort og derefter oprette ruter til dem.

- 1. Gå til http://connect.garmin.com/photos for at hente billeder med positionsoplysninger.
- 2. Følg vejledningen på webstedet for at vælge og indlæse billeder.
- Tryk på Find > Favoritter > fotos. Der vises billeder med oplysninger om position.
- 4. Tryk på et billede.

## Brug af ekstraudstyr

Der findes yderligere oplysninger om ekstraudstyr som f.eks. oplysninger om sikkerhedskameraer samt Garmin Travel Guide på side 34–35.

## Brug af brugerdefinerede ruter

Tryk på **Find** > **Brugerdefinerede ruter**. Vælg den rute, som du vil følge, og tryk på **Kør!**.

## Oprettelse af en brugerdefineret rute

Brug din zūmo til at oprette og gemme ruter inden din næste rejse. Du kan gemme op til 20 ruter.

- 1. Tryk på Find (eller Værktøjer) > Brugerdefinerede ruter > Ny.
- 2. Tryk på Tilføj nyt start punkt.
- 3. Find en position for et nyt startpunkt, og tryk på Vælg.
- 4. Tryk på Tilføj nyt slut punkt.
- 5. Find en position for et nyt slutpunkt, og tryk på **Vælg**.

| Tilføj nyt start punkt                      |   |   |
|---------------------------------------------|---|---|
| København Kastrup-Terminal 2<br>Udenrigsvej | - |   |
| D'Angleterre<br>Kongens Nytorv 34           | - | + |
| Annuller Næste                              | 1 | + |

 Tryk på <i>for at tilføje en ny position til din rute. Tryk på
 for at fjerne en position.

- 7. Tryk på **Næste** for at beregne din rute, og se den på kortet.
- 8. Tryk på **Gem** for at gemme ruten og afslutte.

## Redigering af brugerdefinerede ruter

- 1. Tryk på Find (eller Værktøjer) > Brugerdefinerede ruter.
- 2. Tryk på den rute, som du vil redigere.
- 3. Tryk på Rediger.
- 4. Tryk på en valgmulighed for at redigere ruten:
  - Skift navn Indtast et nyt navn, og tryk på Udført.
  - **Tilføj eller fjern punkter** Tilføj eller fjern punkter fra ruten.
  - Organiser punkter manuelt -Giver dig mulighed for at ændre rækkefølgen af punkterne på ruten.
  - Omorganiser punkter optimalt -Arranger automatisk punkterne.
  - Ny beregning Skift rutepræferencen til at beregne efter hurtigste tid, korteste afstand eller direkte linje.
  - Slet Fjern denne rute.

Dine ændringer gemmes automatisk, når du forlader siderne til ruteredigering.

### Søgning efter et sted vha. kortet

Hvis du vil finde et sted på kortet, skal du trykke på **Find** > **Gennemse kort** eller trykke hvor som helst på kortet.

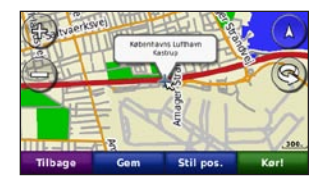

- Tryk og træk for at se forskellige dele af kortet.
- Tryk på **+** og **-** for at zoome ind og ud.
- Tryk et sted på kortet. En pil peger på positionen.
- Tryk på Gem for at gemme denne position.
- Tryk på **Kør!** for at navigere til positionen.
- Hvis zūmo er i simulatortilstand, skal du trykke på **Indstil pos** for at angive din position på det valgte sted. (Se side 28).

- Tryk på 🔕 for at skifte mellem et 3D-kort (tredimensionelt) og et 2D-kort (todimensionelt).
- Tryk på 🛞 for at dreje synsvinklen i 3D.
- Når du zoomer ud, skifter kortet til et digitalt højdekort, der viser konturerne i området.
- Zoom helt ud for at vise jordkloden. Tryk på og drej jordkloden for hurtigt at finde forskellige områder i verden.

**BEM/ÆRK:** Du kan kun se detaljerede kortoplysninger for områder, der findes på kort i din zūmo.

Indtastning af koordinater

Hvis du kender din destinations geografiske koordinater, kan du bruge zūmo til at navigere til din destination vha. længde- og breddegraderne (eller andre koordinatformater). Det kan være praktisk ved geo-skattejagt.

- 1. Tryk på Find > Koordinater.
- 2. Tryk på **Format** at vælge det korrekte koordinatformat til den korttype, du bruger.
- 3. Tryk på et retningsfelt for at vælge en ny retning.
- 4. Tryk på et numerisk felt, indtast koordinaterne, og tryk på **Udført**.
- 5. Når du har indtastet de rigtige koordinater, skal du trykke på **Næste**.

## Brug af hovedsiderne

## Siden Kort

Tryk på 🎏 Se kort for at åbne siden Kort.

- Køretøjsikonet Sviser din aktuelle position.
- Tryk på 3D-visningen af kortet for at vælge en visning ovenfra.
- Tryk og træk kortet for at få vist et andet område af kortet (se side 11).
- Der vises muligvis et fartbegrænsningsikon, når du kører på større hovedveje.

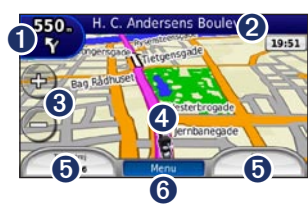

- Tryk for at få vist siden Næste sving eller siden Vejkryds-info (hvis den er tilgængelig).
- **2** Tryk for at åbne siden Drejliste.

- **3** Tryk for at zoome ind og ud.
  - Tryk på køretøjsikonet for at se siden Hvor er jeg?.
- **5** Tryk for at få vist triptælleren.
- **6** Tryk for at vende tilbage til siden Menu.

## Siden Drejliste

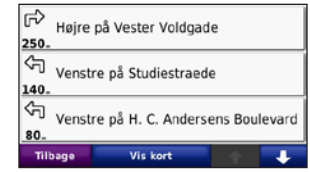

Når du navigerer en rute, viser siden Drejliste sving-for-sving-instruktioner for hele ruten og afstanden mellem svingene. Tryk på tekstlinjen øverst på siden Kort for at se siden Drejliste. Tryk på et sving i listen for at få vist siden Næste sving efter dette sving. Tryk på **Vis på kort** for at få vist hele ruten på kortet.

## Siden Næste sving

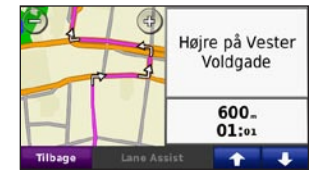

Når du navigerer en rute, viser siden Næste sving svinget på kortet og afstanden og den tilbageværende tid, før du kommer hen til svinget.

Hvis du vil have vist det næste sving på kortet, skal du trykke på øverste venstre hjørne af kortet eller trykke på et sving på siden Drejliste. Tryk på **Vognbane-info**, hvis det findes på siden Næste sving, for at få vist siden Vognbane-info til dette sving.

## Siden Vognbane-info

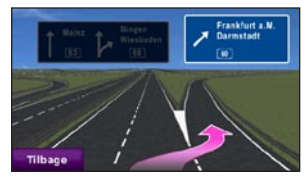

Når den er tilgængelig, kan siden Vognbaneinfo vise kommende vejkryds, samt i hvilken bane du skal befinde dig. Tryk på øverste venstre hjørne af kortet for at se siden Vognbane-info. Vognbane-info kan også nås fra siden Næste sving.

## Siden Ruter

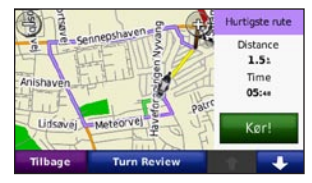

Siden Ruter viser tre forskellige typer rute til din destination: Hurtigste tid, Korteste distance og Direkte linje. Tryk på en ruteknap på siden af skærmen for at vælge den pågældende rute.

Tryk på informationsfanen på siden Kør!, der viser anvendelsesmåde og afstand og tid til din destination, for at åbne siden Ruter.

## Siden Triptæller

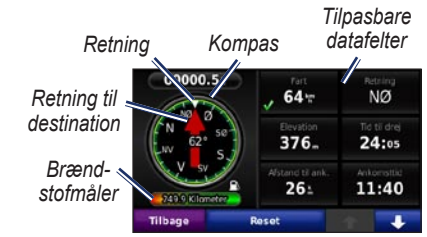

Triptælleren viser nyttig statistik om din tur. Hvis du vil se triptælleren, skal du trykke på et datafelt på højre eller venstre side af **Menu** på siden Kort.

De datafelter, der vises på kortsiden, bliver markeret med grønne flueben.

Hvis du stopper ofte, skal du lade din zūmo være tændt, så den nøjagtigt kan måle den tid, der er forløbet under rejsen.

### Kompas

Du kan navigere ved hjælp af et GPS-kompas. Der kræves ingen kalibrering, men du skal have frit udsyn til himlen. Når du rejser, drejer kompasset.

Kompasset findes på siden Triptæller, som du kan få adgang til ved at trykke på et af datafelterne ved siden af knappen **Menu**.

#### Ændring af datafelter

Du kan vise forskellige oplysninger, når du kører og planlægger en rute.

- Under navigering af en rute kan du trykke på et datafelt i nederste venstre hjørne eller nederste højre hjørne på siden Kort.
- 2. På siden Triptæller kan du trykke på et datafelt, som du vil have vist på kortet.

#### Sådan nulstiller du Rejseoplysninger

Nulstil triptælleren, før du starter på en rute, for at sikre nøjagtige rejseoplysninger.

1. På siden Kort kan du trykke på et datafelt for at få adgang til siden Triptæller.

- 2. Tryk på **Nulstil** og vælg derefter en indstilling:
- Tryk på **Maks. fart** for at nulstille den maksimale hastighed.
- Tryk på **Trip data** for at nulstille oplysningerne på siden Triptæller.
- Tryk på **Brændstofmåler** for at nulstille brændstofmåleren på triptælleren.

Tryk på **Brændstofindstillinger** på siden Nulstil for at aktivere brændstofmåleren.

## Aktivering af brændstofmåling

Når din zūmo er sluttet til motorcykelholderen, kan den advare dig, når brændstofbeholdningen er lav.

Tryk på Værktøjer > Indstillinger > Brændstofmåler.

**Brændstofmåling** - Tryk på **Til**. Der vises en brændstofmåler under kompasset på kortsiden.

Afstand pr. tank - Indtast den totale distance, som din motorcykel kan køre på en fuld brændstoftank.

Advarsel om lav brændstofbeholdning -

Vælg, hvornår du vil advares om, at brændstofbeholdningen er lav.

#### Brug af brændstofalarmen

Når brændstofbeholdningen er så lav, at brændstofalarmen aktiveres, vises et rødt benzinpumpeikon på siden Kort. Tryk på ikonet for at se en liste over benzintanke i nærheden.

## Brug af håndfri opkald

Ved hjælp af Bluetooth-teknologi kan din zūmo oprette forbindelse til din mobiltelefon og på den måde blive til en håndfri enhed.

For at finde ud af om din enhed med Bluetoothteknologi er kompatibel med din zūmo, kan du besøge www.garmin.com/bluetooth.

## Parring af dine enheder

Bluetooth trådløs teknologi opretter en trådløs forbindelse mellem enheder som f.eks. en mobiltelefon og din zūmo. Første gang du bruger de to enheder sammen, skal du "parre" dem ved at oprette forbindelse mellem dem vha. en PIN/adgangskode. Efter parring kan de to enheder automatisk forbindes til hinanden, hver gang du tænder dem. Din telefon og din zūmo skal være tændt og højst 10 m fra hinanden for at kunne parres og forbindes. Din zūmo kan sluttes til en telefon og et headset samtidigt.

Begynd parringen fra din zūmo eller fra din enhed. Se vejledningen til din enhed.

Når du tænder for din zūmo, vil den forsøge at oprette forbindelse til den enhed, den sidst var forbundet til. Du skal muligvis indstille din enhed til at oprette forbindelse til din zūmo, når den tændes.

Når din telefon er forbundet til din zūmo, kan du foretage telefonopkald. På siden Menu skal du trykke på **Telefon** for at åbne menuen Telefon.

## Parring af din telefon ved brug af telefonen

- Aktiver Bluetooth-indstillingen på din zūmo. Tryk på Værktøjer > Indstillinger > Bluetooth.
- 2. Vælg Aktiveret.
- Aktiver Bluetooth-komponenten på din telefon. Dette kan ske fra en af menuerne Indstillinger, Bluetooth, Forbindelser eller Håndfri.
- 4. Start en søgning efter Bluetooth-enheder.
- 5. Vælg din zūmo fra listen over enheder.
- 6. Indtast 1234 i telefonen.

## Parring af din zūmo og din mobiltelefon

- Aktiver Bluetooth-indstillingen på din zūmo. Tryk på Værktøjer > Indstillinger > Bluetooth.
- 2. Vælg Aktiveret.
- 3. Tryk på Værktøjer > Indstillinger > Bluetooth.
- Under Telefon skal du trykke på Tilføj (eller Skift).
- 5. Aktiver Bluetooth-komponenten på din telefon. Aktiver tilstanden Find mig/Kan findes/Synlig. Disse indstillinger kan findes i en menu, der hedder Bluetooth, Forbindelser eller Håndfri.
- 6. Tryk på OK på zūmo.
- 7. Vælg din telefon, og tryk på OK.
- 8. Indtast 1234 i telefonen.

## Modtagelse af et opkald

Når du modtager et opkald, åbnes vinduet Indgående opkald. Tryk på **Besvar** for at besvare opkaldet. Tryk på **Ignorer** for at ignorere opkaldet og få telefonen til at holde op med at ringe.

Den interne mikrofon er på forsiden af zūmo.

### Under et opkald

Hvis du vil afslutte opkaldet, skal du trykke på > Afslut opkald. Tryk på > Opkaldsindstillinger for at få vist følgende valgmuligheder:

- **Tastetoner** Viser en tastaturside, så du kan bruge automatiske systemer, f.eks. telefonsvarer.
- **Overfør lyd til telefonen** Det er nyttigt, hvis du vil slukke for din zūmo, men blive på linjen, eller hvis du ikke ønsker at blive hørt. Tryk på **Overfør lyd til enheden** for at skifte tilbage.
- Sluk mikrofon.

## **Menuen Telefon**

På menusiden skal du trykke på **Telefon** for at åbne menuen Telefon. Tryk på **Status** for at få vist signalstyrken, batteriniveau og navnet på den tilsluttede telefon.

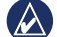

**BEMÆRK:** Ikke alle telefoner understøtter alle funktionerne i menuen Telefon på din zūmo.

#### Brug af din telefonbog

Hver gang din mobiltelefon opretter forbindelse til din zūmo, indlæses telefonbogen automatisk i zūmo. Det kan tage et par minutter, før telefonbogen er tilgængelig.

- 1. Tryk på **Telefon > Telefonbog**.
- 2. Tryk på den post (kontaktperson) i telefonbogen, du vil ringe til.
- 3. Tryk på **Ring** op for at ringe til kontaktpersonen.

### Opkald til et interessepunkt

- 1. Tryk på Telefon > Interessepunkter.
- 2. Søg efter det interessepunkt, som du vil ringe op til.
- 3. Tryk på Ring op eller 🕜.

#### Opkald til et nummer

- 1. Tryk på Telefon > Ring op.
- 2. Indtast nummeret, og tryk på Ring op.

#### Visning af din opkaldshistorik

Hver gang din telefon opretter forbindelse til din zūmo, overføres din opkaldshistorik automatisk til zūmo. Det kan tage et par minutter at overføre disse data til zūmo.

- 1. Tryk på Telefon > Opkaldshistorik.
- Tryk på en kategori for at få vist disse opkald. Opkaldene vises i kronologisk rækkefølge med de seneste opkald vist øverst på listen.
- 3. Tryk på en post, og tryk på Ring.

#### Opkald til hjemmet

Indtast et telefonnummer til din hjemmeposition, så du hurtigt kan ringe hjem.

#### Sådan indtastes dit telefonnummer:

- 1. Tryk på Telefon > Ring hjem.
- Tryk på Indtast telefonnummer for at bruge tastatursiden, eller tryk på Vælg fra telefonbog (kun tilgængelig, hvis din telefon understøtter overførsel af telefonbog).
- Tryk på OK > Ja. Din zūmo ringer til dit hjemmetelefonnummer.

Sådan ringes til hjemmet: Tryk på Telefon > Ring hjem.

#### **Opkald med Stemmeopkald**

Du kan derefter foretage et opkald ved at sige modtagerens navn.

- 1. Tryk på Telefon > Stemmeopkald.
- 2. Sig modtagerens navn.
  - **BEMÆRK:** Du bliver muligvis nødt til at lade din mobiltelefon "øve" sig i at genkende dine stemmekommandoer. Se vejledningen til din telefon.

## Brug af trafikoplysninger

Din zūmo kan modtage FM TMC (Traffic Message Channel)-trafikindhold. Du kan kun få adgang til trafikoplys-ningerne, hvis din zūmo er sluttet til en FM-trafikmodtager (ekstraudstyr). Der er flere oplysninger på www.garmin.com/traffic.

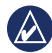

**BEMÆRK:** Garmin er ikke ansvarlig for trafikoplysningernes nøjagtighed.

## Modtagelse af trafikoplysninger

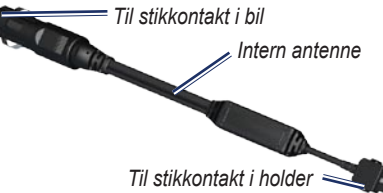

Følgende betingelser skal opfyldes for at modtage trafikoplysninger:

- Trafikmodtageren skal være tilsluttet zūmo.
- Trafikmodtageren og zūmo skal være tilsluttet en ekstern strømkilde.
- Trafikmodtageren og zūmo skal være inden for dataområdet af en FM-station, der sender trafikoplysninger.

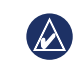

**BEMÆRK:** Opvarmede (metalliserede) forruder kan forringe trafikmodtagerens ydeevne.

## Trafik i dit område

Når du modtager trafikoplysninger, vises et trafikikon i det øvre venstre hjørne af siden Kort. Trafikikonet skifter farve, alt efter hvor tæt trafikken er på din rute eller den vej, du kører på i øjeblikket.

## Alvorlighedsfarvekode

| Farve | Beskrivelse     | Betydning                                                                     |
|-------|-----------------|-------------------------------------------------------------------------------|
| Grøn  | Mindre alvorlig | Trafikken flyder normalt.                                                     |
| Gul   | Alvorlig        | Der forekommer<br>kødannelse.                                                 |
| Rød   | Meget alvorlig  | Der forekommer<br>meget kødannelse,<br>eller trafikken er<br>gået helt i stå. |

## Trafik på ruten

Når zūmo beregner din rute, undersøger den den aktuelle trafik og prioriterer automatisk ruten med den korteste tid. Hvis der er store forsinkelser i trafikken på din rute, mens du navigerer, beregner zūmo automatisk ruten igen. Du kan stadig blive dirigeret gennem stærk trafik, hvis der ikke findes bedre alternative ruter. Hvis der forekommer en ikke-alvorlig trafikforsinkelse på din rute, viser trafikikonet den ekstra tid, forsinkelsen betyder for din rute. Denne tid er inkluderet i den anslåede ankomsttid.

#### Sådan undgår du trafik på ruten:

- 1. På siden Kort skal du trykke på trafikikonet.
- 2. Tryk på Trafik på ruten.
- 3. Tryk på pilene for om nødvendigt at få vist andre trafikforsinkelser på ruten.
- 4. Tryk på **Undgå** for at undgå trafikforsinkelsen.

## Visning af trafikkortet

Trafikkortet viser ved hjælp af farvekoder trafikforløb og forsinkelser på nærliggende veje.

- 1. På siden Kort skal du trykke på trafikikonet.
- 2. Tryk på **Vis trafikkort** for at få vist trafikbegivenheder på et kort.

For at gå tilbage til det normale kort efter trafikkortet skal du trykke på trafikikonet og derefter på **Vis normalt kort**.

#### Visning af trafikforsinkelser

- 1. På siden Kort skal du trykke på trafikikonet.
- 2. Tryk på **Trafiksøgning** for at få vist en liste over trafikforsinkelser.
- Tryk på et element på listen for at se forsinkelsen med detaljer på et kort. Hvis der er mere end én forsinkelse, skal du trykke på pilene for at få vist yderligere forsinkelser.

## Brug af medieafspillere

## Brug af et trådløst headset

Du kan høre lyd i høj kvalitet ved at tilslutte et Bluetooth-headset med Advanced Audio Distribution Profile (A2DP). Der findes flere oplysninger om Bluetooth-teknologi på side 16.

Din telefon og din zūmo skal være tændt og højst 10 m fra hinanden for at kunne parres og forbindes.

### Parring af et headset

- Fra siden Menu skal du trykke på Værktøjer > Indstillinger > Bluetooth.
- Under Lyd skal du trykke på Tilføj (eller Skift).
- Tænd for headsettet, og aktiver om nødvendigt tilstanden Find mig/Kan findes/Synlig.
- 4. Tryk på OK på zūmo.
- 5. Vælg dit headset, og tryk på OK.
- Indtast om nødvendigt PIN/adgangsnøgle for Bluetooth til headsettet, og tryk på Udført.
- 7. Tryk på OK.

## Afspilning af musik

Indlæs musikfiler i den interne hukommelse eller på hukommelseskortet. Se side 23.

- 1. Tryk på Værktøjer > Medieafspiller.
- 2. Tryk på Kilde for at få vist MP3-afspilleren.
- 3. Tryk på Gennemse.
- 4. Vælg om nødvendigt en kategori og en underkategori.
- Hvis du vil afspille hele kategorien fra toppen af listen, skal du trykke på Spil alle. Hvis du vil afspille en bestemt sang, skal du trykke på titlen.

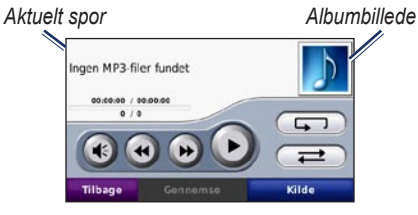

- Tryk på afspilningslisten for at tilføje sange, fjerne sange og springe til en anden sang i afspilningslisten.
- Tryk på 📧 for at justere lydstyrken.
- Tryk på () for at afspille den aktuelle sang fra starten; tryk igen for at afspille den foregående sang fra afspilningslisten.

Tryk og hold nede for at spole tilbage i den aktuelle sang.

- Tryk på ()) for at springe videre til den næste sang. Tryk og hold nede for at spole frem i den aktuelle sang.
- Tryk på 🕡 for at sætte sangen på pause.
- Tryk på for at gentage den aktuelle afspilningsliste.
- Tryk på *tor at afspille* afspilningslisten i tilfældig rækkefølge.
- Tryk på albumbilledet for at se oplysninger om sangen eller fjerne sangen fra afspilningslisten.

## Understøttede filtyper

zūmo understøtter MP3-musikfiler og M3Uog M3U8-afspilningslistefiler.

## Oprettelse og aflytning af afspilningslister

Når du bruger din zūmo, kan du lytte til afspilningslister, der er oprettet på din computer. Du kan også gemme afspilningslister vha. din zūmo.

## Sådan gemmer du aktuelle afspilningslister:

- Mens du lytter til musikken i musikafspilleren, skal du trykke på Gennemse > Afspiln.liste > Gem aktuel afspilningsliste.
- 2. Indtast et navn, og tryk på Udført.

#### Sådan opretter du en ny afspilningsliste:

- I musikafspilleren skal du trykke på Gennemse > Afspiln.liste > Opret ny afspilningsliste.
- 2. Vælg sangene.
- 3. Tryk på **Tilbage**, når du er færdig med at tilføje sange til din afspilningsliste.

## Sådan opretter du en afspilningsliste på en computer:

- Opret en afspilningsliste af musikfiler vha. din computer og et lydprogram. Gem afspilningslisten som en M3U- eller M3U8-fil.
- Brug om nødvendigt et tekstredigeringsprogram til at fjerne stien til filnavnene i M3U-filen. M3U-filen må kun indeholde musikfilnavnene. Se hjælpen i lydprogrammet.
- Overfør afspilningslisten og musikfilerne til din zūmo (se side 23). M3U-filen skal have samme placering som musikfilen.

#### Sådan afspiller du en afspilningsliste:

- I musikafspilleren skal du trykke på Gennemse > Afspiln.liste > Åbn gemt afspilningsliste. Alle tilgængelige afspilningslister vises.
- 2. Tryk på en afspilningsliste for at starte afspilningen af musikfilerne.

## Sådan redigeres den aktuelle afspilningsliste:

- 1. Tryk på afspilningslisten, mens du lytter til musik på musikafspilleren.
- 2. Redigering af afspilningslisten:
  - Tryk på **Tilføj** for at tilføje en sang nederst på afspilningslisten.
  - Tryk på en sang, og tryk derefter på **Fjern** for at fjerne den fra afspilningslisten.

## Afspilning af lydbøger

Hvis du vil købe bøger hos Audible.com<sup>®</sup>, skal du gå til http://garmin.audible.com.

#### Afspilning af lydbog

- 1. Tryk på Værktøjer > Medieafspiller.
- 2. Tryk på Kilde for at åbne lydbogafspilleren.
- 3. Tryk på Gennemse.

4. Tryk på en kategori, og tryk herefter på en bogtitel.

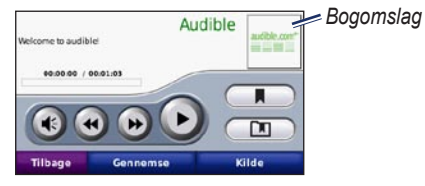

- Tryk på 🐠 for at justere lydstyrken.
- Tryk på (b) for at springe et afsnit over og på (c) for at springe tilbage. Tryk og hold nede for at gå frem og tilbage.
- Tryk på 🖤 for at sætte bogen på pause.
- Tryk på bogens omslag for at få vist yderligere oplysninger.

#### Brug af bogmærker

Hvis du vil oprette et bogmærke, skal du trykke på og derefter **Bogmærke**. Du får vist dine bogmærker ved at trykke på og derefter trykke på et bogmærke. Tryk på **Spil** for at lytte til bogen fra bogmærket.

## Håndtering af filer

Du kan gemme filer (f.eks. JPEG- og GPXbilledfiler) i zūmos interne hukommelse eller på et hukommelseskort (ekstraudstyr).

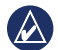

**BEMÆRK:** Din zūmo er ikke kompatibel med Windows<sup>®</sup> 95, 98, Me eller NT. Den er heller ikke kompatibel med Mac<sup>®</sup> OS 10.3 og ældre versioner. Det er en almindelig begrænsning for mange USB-lagerenheder.

## Indlæsning af filer

#### Trin 1: Isæt et hukommelseskort

Hvis du vil indsætte kortet, skal du skubbe det ind, indtil det siger "klik". Dette trin er valgfrit.

#### Trin 2: Tilslut USB-kablet

Sæt USB-kablet i stikket under batteridækslet på din zūmo. Slut den anden ende af kablet til en USB-port på computeren.

Din zūmo og hukommelseskortet vises som flytbare enheder i Denne computer på Windows-computere og som monterede diske på Mac-computere.

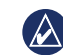

**BEMÆRK:** På visse operativsystemer eller computere med flere netværksdrev, vises zūmo-drevene muligvis ikke. Se i hjælpen til operativsystemet for at få oplyst, hvordan du tilknytter drevene.

#### Trin 3: Overfør filer til zūmo'en

Kopier filer fra computeren til zūmo-drevene.

- 1. Find den fil, du ønsker at kopiere, på din computer.
- 2. Marker filen, og vælg Rediger > Kopier.
- 3. Åbn "Garmin"- eller hukommelseskortdrevet eller -disken.
- 4. Vælg Rediger > Indsæt.

#### Trin 4: Udtag og fjern USB-kablet

Når du er færdig med at overføre filer, skal du klikke på skub ud-ikonet S på proceslinjen eller trække diskikonet til papirkurven g på Mac-computere. Tag kablet ud af din zūmo.

## Understøttede filtyper

- MP3-musikfiler
- M3U- og M3U8-musikafspilningslistefiler
- AA-lydbogfiler
- JPEG- og JPG-billedfil
- GPX-rutefiler
- GPI-brugerdefinerede POI-filer fra POI Loader
- Kort, ruter, triplogs og waypoints fra MapSource<sup>®</sup>

## Sletning af filer

Når din zūmo er tilsluttet computeren, skal du åbne zūmo- eller hukommelseskortdrevet. Marker den fil, du vil slette, og tryk på tasten **Delete** på computerens tastatur.

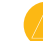

ADVARSEL: Hvis du ikke ved, hvad en fil skal bruges til, skal du IKKE slette filen. Hukommelsen i din zūmo indeholder vigtige systemfiler, som IKKE bør slettes. Vær især varsom med filer, som befinder sig i mapper ved navnet "Garmin".

## Brug af værktøjerne

Menuen Værktøjer har mange funktioner, som er nyttige, når du bevæger dig rundt i byen eller i hele verden.

## Indstillinger

Du kan finde oplysninger om indstillinger på side 28–32.

## Hvor er jeg?

Tryk på Værktøjer > Hvor er jeg? for at få vist oplysninger om din aktuelle position. Dette er en nyttig funktion, hvis du skal oplyse en redningstjeneste om, hvor du befinder dig. Tryk på en knap til højre for at se de nærmeste positioner i den kategori. Tryk på Gem position for at gemme din aktuelle position.

| Min position:<br>N 55°38.826'          | Skadestuer        |
|----------------------------------------|-------------------|
| E012°35.522'<br>Højde: -38m            | Politistationer   |
| Azaleagangen 1<br>2300 Sundbyvester, D | 4 Brændstof       |
| Konvalgangen                           | CCC Vejside hjælp |
| Tilbage                                | Gem position      |

## Hjælp

Tryk på **Værktøjer** > **Hjælp** for at få oplysninger om brug af din zūmo. Tryk på en kategori for at få vist oplysninger om et emne. Tryk på **Søg** for at søge efter et nøgleord i et emne.

## Medieafspiller

Du kan få flere oplysninger om medieafspilleren på side 21–22.

## Galleri

Se billeder, som du har gemt i din zūmo.

- 1. Tryk på Værktøjer > Galleri.
- Tryk på et billede for at få vist en større udgave af det. Tryk på Info for at se filoplysninger og se dette foto, når du tænder for din zūmo.
- 3. Tryk på Tilbage.
- 4. Tryk på pilene for at få vist alle billeder.

#### Visning af et diasshow

- Tryk på Værktøjer > Galleri > Diasshow for at starte et diasshow.
- 2. Tryk hvor som helst på skærmen for at stoppe diasshowet.

## Brugerdefinerede ruter

Du kan få flere oplysninger om ruter på side 11.

## Brugerdata

Tryk på Værktøjer > Brugerdata for at håndtere og slette dine gemte data, f.eks. Favoritter.

Hvis du har overført en rute fra MapSource, skal du trykke på **Importer rute fra fil** for at anvende ruten i din zūmo.

## Håndtering af triplogs

Triplogs oprettes, mens du navigerer en rute.

#### Lagring af triplogs

- Tryk på Værktøjer > Brugerdata > Håndter trip logs > Aktuel trip log > Rediger > Arkiv-log.
- 2. Indtast et navn på triploggen.
- 3. Vælg Udført.

#### ELLER

Tryk på **Arkiv-log** under visning af en triplog.

#### Visning af triplogs

- Tryk på Værktøjer > Brugerdata > Håndter trip logs.
- Hvis du vil se en triplog for en rute, du er ved at navigere, skal du vælge Aktuel trip log, eller vælge en gemt triplog.
- 3. Vælg et segment eller tryk på Vis alle segmenter.

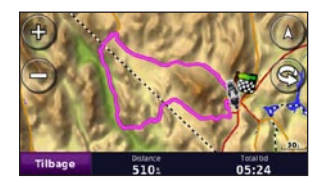

#### Visning af triplogs på kortet

- 1. Tryk på Værktøjer > Indstillinger > Kort.
- 2. Under Trip log vælges Vis eller Skjul.

En gemt triplog vises som en farvet linje på kortet.

#### Sletning af triplogs

- 1. Tryk på Værktøjer > Brugerdata > Håndter trip logs.
- 2. Vælg en triplog.
- 3. Tryk på Rediger > Ryd Log.

## Visning af et højdekort over en triplog

- Tryk på Værktøjer > Brugerdata > Håndter trip logs.
- 2. Vælg en triplog.
- 3. Vælg et segment eller Vis alle segmenter.
- 4. Tryk på 🄼

#### **Deling af triplogs**

- Med et hukommelseskort installeret på enheden skal du trykke på Værktøjer > Brugerdata > Håndter trip logs > Aktuel trip log.
- 2. Vælg en triplog.
- 3. Tryk på Eksporter.
- 4. Indtast et navn på triploggen.
- 5. Tryk på OK.

#### **Redigering af triplogs**

- 1. Tryk på Værktøjer > Brugerdefinerede ruter.
- 2. Vælg en triplog.
- 3. Tryk på Rediger.

### Verdensur

Tryk på **Værktøjer** > **Verdens ur** for at se den aktuelle tid for forskellige byer rundt om i verden. Tryk på **Verdens kort** for at få vist et kort.

### Ændring af byer

- 1. Tryk på Værktøjer > Verdens ur.
- 2. Tryk på den by, der skal ændres.
- 3. Indtast den nye by, og tryk på Udført.
- 4. Tryk på den nye by på listen, og tryk på **Gem**.

## Sprog guide

Sprog guide lægger data fra Oxfords flersprogede ressourcer og fem tosprogede ordbøger i din hule hånd. Du kan købe tilbehør på http://buy.garmin.com eller ved at kontakte din Garmin-forhandler.

#### Ord og sætninger

- Tryk på Værktøjer > Sprog guide > Ord og sætninger.
- 2. Tryk på **Sprog**, vælg **Fra** og **Til**-sprog, og tryk derefter på **Tilbage**.
- 3. Vælg en kategori, og søg efter en sætning.
- 4. Tryk på **Søg** for evt. at stave ordet eller sætningen. Tryk på en sætning for at se oversættelsen.
- 5. Tryk på 🚺 for at høre oversættelsen.

#### Tip til ord og sætninger

- Brug **Søg efter nøgleord i sætninger** for at finde alle de sætninger, der indeholder et bestemt ord.
- Tryk på et understreget ord for at bruge et andet ord.
- Tryk på Flere variationer for at ændre ord i sætningen eller for at få en anden oversættelse.

#### Tosprogede ordbøger

Garmins Sprog guide har fem tosprogede ordbøger.

- 1. Tryk på Værktøjer > Sprog guide.
- 2. Tryk på Tosproget ordbog.
- 3. Tryk på en oversættelsesfunktion. Tryk evt. på **Til engelsk**.
- 4. Søg efter ordet, og tryk på det.
- 5. Tryk på 🚺 for at høre oversættelsen.

#### Tosprogede tip

- Tryk på **Søg** for at stave ordet eller starten af ordet.
- Tryk på **Forklaring** for at se oplysninger om forkortelser, etiketter og udtalesymboler på det valgte sprog.

Indholdet i ordbøger, ord og sætninger er  $\mathbb O$  Oxford University Press. Stemmefiler er  $\mathbb O$  Scansoft.

Pocket Oxford Spanish Dictionary © Oxford University Press 2005. Pocket Oxford Italian Dictionary © Oxford University Press 2004. Oxford Portuguese Minidictionary © Oxford University Press 2002. Multilingual Wordbank © Oxford University Press 2001. Multilingual Phrasebank © Oxford University Press 2001. Pocket Oxford-Hachette French Dictionary © Oxford University Press and Hachette Livre 2005. Pocket Oxford-Duden German Dictionary © Oxford University Press og Bibliographisches Institut & F.A. Brockhaus 2003.

### Lommeregner

- 1. Tryk på Værktøjer > Lommeregner.
- 2. Indtast det første tal i din beregning.
- 3. Tryk på en operator (÷, ×, -, eller +).
- 4. Indtast det næste tal i din beregning.
- 5. Tryk på =.
- 6. Tryk på C for at udføre en ny beregning.

## Måleomregner

- 1. Tryk på Værktøjer > Måleomregner.
- 2. Tryk på **Omregn.**, vælg et tal, der skal omregnes, og tryk på **OK**.
- 3. Tryk på en måleenhed for at skifte til den enhed, du vil omregne fra.
- 4. Vælg en måleenhed, og tryk på **OK**. Gentag om nødvendigt.

- 5. Tryk på en tom firkant.
- 6. Indtast en værdi, og tryk på **Udført** for at omregne enheden.
- 7. Tryk på Ryd for at indtaste en anden værdi.

#### Opdatering af omregningskurser

Vha. din zūmo kan du manuelt opdatere valutaernes omregningskurser, så du altid bruger de mest aktuelle kurser.

- Tryk på Værktøjer > Måleomregner > Omregn. > Valuta > OK > Opdater.
- 2. Tryk på den kurs, du ønsker at opdatere.
- 3. Tryk på for at slette den aktuelle kurs. Indtast en ny kurs, og tryk på OK.
- 4. Tryk på Gem for at afslutte.

Tryk på **Gendan** for at bruge den oprindelige omregningskurs.

## Tilbud

I Nordamerika kan du få reklamer og kuponer, hvis din zūmo-pakke indeholder en FM TMCtrafikmodtager. Reklamerne og kuponerne gemmes, så du kan få adgang til dem, når der er brug for det.

- 1. Tryk på Værktøjer > Tilbud.
- 2. Tryk om nødvendigt på en reklame og en position.
- 3. Tryk på

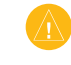

**ADVARSEL:** Forsøg ikke at skrive kuponkoderne ned under kørsel.

## Tilpasning af zūmo

- 1. Tryk på Værktøjer > Indstillinger.
- 2. Tryk på den indstilling, der skal ændres.

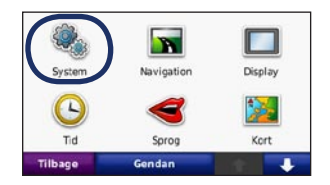

3. Tryk på knappen under indstillingsnavnet for at ændre den.

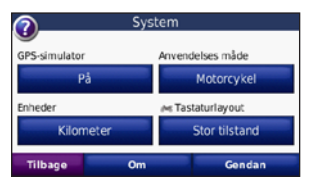

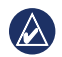

**BEMÆRK:** Nogle menuer og indstillinger ændres på baggrund af din anvendelsesmåde. Se efter ikonet for anvendelsesmåde ved siden af indstillingen. Ikke alle indstillinger er tilgængelige i alle anvendelsesmåder.

## Ændring af systemindstillingerne

Tryk på Værktøjer > Indstillinger > System.

**GPS Simulator** - Gør det muligt for simulatoren at slå GPS-funktionen fra og simulere navigation. Dette sparer også på batteriet.

Anvendelsesmåde - For at optimere ruter skal du angive din navigationsmetode: Bil, Motorcykel, Fodgænger, Scooter. Se side 5.

Enheder - Skift måleenheder til Kilometer eller Miles.

**Tastaturopsætning -** Vælg en præference for din tastaturopsætning:

- **QWERTY** En opsætning, der svarer til et computertastatur.
- **ABCDE** En alfabetisk opsætning.
- Stor tilstand En opsætning, hvor du kan vælge mellem seks bogstaver ad gangen.

**Om** - Få vist softwareversionsnummeret, enheds-ID-nummeret og lydversionsnummeret for din zūmo. Du skal bruge disse oplysninger, når du opdaterer systemsoftwaren eller køber ekstra kortdata.

**Gendan** - Gendan de oprindelige systemindstillinger.

#### Ændring af navigationsindstillingerne Tryk på Værktøjer > Indstillinger > Navigation.

Rutepræference - Vælg en præference for at beregne din rute:

- Hurtigste tid Beregn ruter, der er hurtigere at køre, men kan være længere afstandsmæssigt.
- Korteste distance Beregn ruter, der er kortere, men som kan tage længere tid at køre.
- Direkte linje Beregn ruter i fugleflugtslinje (uden veje).

**Undgå** - Vælg de vejtyper, som du vil undgå, eller som du vil foretrække at bruge på din rute.

**Gendan** - Gendan de oprindelige navigationsindstillinger.

**Tilstand for ny beregning -** Vælg, hvordan din zūmo skal genberegne en rute, hvis du afviger fra ruten.

## Justering af displayindstillingerne

Tryk på Værktøjer > Indstillinger > Display.

**Farve valg** - Vælg **Dag**, hvis du ønsker en oplyst baggrund, **Nat**, hvis du ønsker en mørk baggrund, eller **Auto** for automatisk at skifte mellem de to.

Skærmprint - Aktiverer tilstanden Skærmprint. Tryk på seller , når du befinder dig på en kortside, for at tage en skærmkopi. Bitmapfilen med billedet gemmes i mappen Garmin\Screenshot på zūmo-drevet. **Lysstyrke** - Juster lysstyrken for baggrundsbelysningen. Du kan øge batteriets levetid ved at reducere lysstyrken for baggrundsbelysningen.

**Berøringsskærm** - Følg vejledningen på skærmen for at kalibrere berøringsskærmen.

**Gendan** - Gendan de oprindelige displayindstillinger.

## Opdatering af tidsindstillingerne

Tryk på Værktøjer > Indstillinger > Tid.

**Tids format -** Vælg mellem formaterne 12 timer, 24 timer eller UTC.

Aktuel tid - Vælg Automatisk for automatisk at opdatere klokken. Når Automatisk ikke er valgt, kan du justere klokken i trin af 15 minutter.

**Gendan** - Gendan de oprindelige tidsindstillinger.

### Indstilling af sprog

Tryk på Værktøjer > Indstillinger > Sprog.

**Stemme -** Skift sproget for stemmemeddelelser.

**Tekst** - Skift al skærmtekst til det valgte sprog. Når du ændrer tekstsproget, ændres sproget af brugerindtastede data eller kortdata, f.eks. gadenavne, ikke.

**Tastatur** - Vælg tastatur til dit sprog. Du kan også ændre tastaturets sprogindstilling fra ethvert tastatur ved at trykke på knappen **Sprog**.

Gendan - Gendan de oprindelige sprog.

#### Tilpasning af zūmo

## Ændring af kortindstillingerne

Tryk på Værktøjer > Indstillinger > Kort.

**Kortdetaljer** - Juster mængden af detaljer, der vises på kortet. Visning af flere detaljer kan bevirke, at kortet gentegnes langsommere.

Kortvisning - Vælg et kortperspektiv.

- **Spor op** Vis kortet i to dimensioner (2D) med din færdselsretning øverst.
- Nord op Vis kortet i 2D med nord øverst.
- **3D** Vis kortet i tre dimensioner (3D) i Spor op.

**Køretøj** - Tryk på **Skift** for at ændre det ikon, der bruges til at vise din position på kortet. Tryk på det ikon, du vil bruge, og tryk derefter på **OK**. Du kan downloade flere køretøjsikoner på www.garmingarage.com.

**Trip log** - Vis eller skjul din rejselog. Hvis du vil slette triploggen, skal du trykke på **Værktøjer** > **Brugerdata** > **Slet triplog**. **Kort info** - Få vist de indlæste kort på din zūmo og deres versioner. Tryk på et kort for at aktivere (afkrydsning) eller deaktivere (ingen afkrydsning) dette kort.

**Gendan** - Gendan de oprindelige kortindstillinger.

## Tilføjelse af sikkerhed

## Tryk på Værktøjer > Indstillinger > Sikkerhed.

**Garmin Lock** - Aktiver Garmin Lock<sup>™</sup> for at låse din zūmo. Indtast en firecifret PIN-kode, og angiv en sikkerhedsposition. Du kan finde flere oplysninger på side 33.

**Sikker kørsel -** Slå Sikker kørsel til og fra. Sikker kørsel gør alle enhedsfunktioner, der kræver væsentlig betjeningsopmærksomhed, og som kan være forstyrrende under kørsel, utilgængelige.

**Gendan** - Gendan de oprindelige sikkerhedsindstillinger. Gendannelse af sikkerhedsindstillingerne sletter ikke din PIN-kode til Garmin Lock eller din sikkerhedsposition.

## Visning af oplysninger om FM TMC-trafikabonnement

**BEMÆRK:** Du har kun adgang til trafikindstillingerne, hvis din zūmo er tilsluttet en ekstern strømkilde og har en FM TMC-trafikmodtager.

Tryk på **Værktøjer** > **Indstillinger** > **Trafik**. Indstillingerne for trafik varierer afhængigt af den position, der er valgt som lokal i den oprindelige opsætning.

Aktiver trafik - Aktiver og deaktiver trafik.

Aktuel - Vælg den udbyder, der skal bruges. Vælg Auto for at bruge den bedste udbyder i området, eller vælg at bruge en bestemt udbyder.

Find flere - Søg efter yderligere udbydere af TMC-trafik. Hvis du befinder dig i et nyt område, skal du trykke på Ja for at slette udbyderlisten.

Abonnementer - Se abonnementer og udløbsdatoer for FM-trafik (vises for nordamerikanske enheder på hovedsiden med trafikindstillinger). **Tilføj** (eller **Abonnementer** > **Tilføj**) - Tilføj et nyt abonnement til en trafiktjeneste. Køb abonnementer på www.garmin.com/fmtraffic.

Du kan ikke genbruge trafikabonnementskoden. Du skal anskaffe en ny kode, hver gang du fornyer din tjeneste. Hvis du har flere FM-trafikmodtagere, skal du anskaffe dig en ny kode for hver modtager.

## Ændring af indstillinger for Bluetooth-teknologi

Tryk på Værktøjer > Indstillinger > Bluetooth.

**Telefon** eller **Lyd** - Vælg **Tilføj** > **OK** for at parre med en enhed, der har trådløs Bluetooth-teknologi. Du kan høre lyd i høj kvalitet trådløst ved at oprette forbindelse til et Bluetooth-headset. Se side 16-18. Vælg **Skift** for at parre og oprette forbindelse med en anden enhed. Din zūmo-PIN-kode (eller adgangskode) er **1234**.

**Drop -** Vælg den enhed, du vil afbryde forbindelsen til, og tryk på **Ja**.

**Fjern -** Vælg den enhed, der skal slettes fra zūmo-hukommelsen, og tryk på **Ja**.

Bluetooth - Aktiver og deaktiver Bluetoothkomponenten. Bluetooth-ikonet 🕃 vises på siden Menu, hvis Bluetooth-komponenten er aktiveret. Hvis du vil forhindre en enhed i automatisk at oprette forbindelse, skal du vælge Deaktiveret.

**Kaldenavn -** Angiv et kaldenavn, som identificerer din zūmo på enheder med Bluetooth-teknologi. Tryk på **OK**.

**Gendan** - Gendan de oprindelige Bluetoothindstillinger. Dette sletter ikke oplysningerne om parring.

## Ændring af indstillinger for alarmpunkter

Du skal have alarmpunkter (f.eks. brugerdefinerede interessepunkter, en sikkerhedskameradatabase eller en TourGuide<sup>®</sup>-fil) indlæst for at kunne justere indstillingerne for alarmpunkter. Se side 34–35.

## Tryk på Værktøjer > Indstillinger > Alarm punkter.

Alarmpunkt alarm - Tryk på Skift for at tænde eller slukke for alarmerne, når du nærmer dig brugerdefinerede interessepunkter eller sikkerhedskameraer.

TourGuide - Angiv, hvordan du ønsker, at lyden til TourGuide skal aktiveres. Vælg Auto Play for at høre den komplette rejse, som den er programmeret, Guidet for at få vist ♥ speakerikonet på det kort, hvor rejseinformationerne er tilgængelige i løbet af din rute, eller Fra.

**Gendan** - Gendan de oprindelige indstillinger for alarmpunkter.

## Gendannelse af alle indstillinger

- 1. Tryk på Værktøjer > Indstillinger.
- 2. Tryk på Gendan.
- 3. Tryk på **Ja**.

## Rydning af brugerdata

**ADVARSEL:** Alle brugerangivne informationer slettes.

- 1. Placer din finger på skærmens nederste højre hjørne, mens du tænder for zūmo'en.
- 2. Bliv ved med at trykke på skærmen, indtil meddelelsen vises.
- 3. Tryk på **Ja** for at slette alle brugerdata.

Alle de oprindelige indstillinger gendannes. Alle de elementer, du har gemt, slettes.

## Appendiks

### Metoder til at oplade din zūmo

Oplad zūmo i mindst 4 timer, før den skal køre på batteridrift.

- Brug bilens strømkabel.
- Brug motorcykelholder.
- Brug USB-kablet.
- Brug et AC-adapterkabel (ekstraudstyr).
- Brug en batterioplader (ekstraudstyr).

## Nulstilling af zūmo

Hvis din zūmo holder op med at fungere, skal du slukke din zūmo og tænde den igen.

Hvis dette ikke afhjælper problemet, skal du trykke på 🕐 og holde den nede i 8 sekunder. Tænd for zūmo igen. Nu skulle din zūmo fungere normalt.

## Kalibrering af skærmen

Hvis berøringsskærmen ikke reagerer korrekt, skal du kalibrere den.

- Tryk på Værktøjer > Indstillinger > Display.
- 2. Tryk på Kalibrer under Berøringsskærm.
- 3. Følg instruktionerne på skærmen.

## Låsning af zūmo

Garmin Lock er et tyverisikringssystem, der låser din zūmo. Hver gang du tænder din zūmo, skal du indtaste PIN-koden eller køre til sikkerhedspositionen.

- Tryk på Værktøjer > Indstillinger > Sikkerhed.
- 2. Tryk på knappen under Garmin Lock.
- 3. Indtast en firecifret PIN-kode, og naviger til en sikkerhedsposition.

#### Hvad er en sikkerhedsposition?

Vælg et sted, som du ofte vender tilbage til, f.eks. dit hjem, som din sikkerhedsposition. Hvis din zūmo har satellitsignaler, og du befinder dig på sikkerhedspositionen, skal du ikke indtaste PIN-koden.

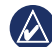

**BEMÆRK:** Hvis du glemmer din PINkode eller din sikkerhedsposition, skal din zūmo indsendes til Garmin for at blive låst op. Du skal også indsende en gyldig produktregistrering eller et købsbevis.

## nüMaps Guarantee<sup>™</sup>

Du kan modtage én gratis kortopdatering (hvis en sådan forefindes) ved at registrere din zūmo på http://my.garmin.com senest 60 dage efter, at du har modtaget satellitsignaler, mens du har kørt med din zūmo. Du er ikke berettiget til den gratis kortopdatering, hvis du registrerer via telefon eller venter længere end 60 dage, efter første gang du har modtaget satellitsignaler, mens du har kørt med din zūmo. Der er flere oplysninger på www .garmin.com/numaps.

## Flere kort

Du kan købe flere kort til zūmo. Du kan se en liste over kort, der er kompatible med din zūmo, hvis du går til zūmo-produktsiden på Garmins websted (www.garmin.com) og klikker på fanen **Maps**.

## Opdatering af softwaren

- Gå til www.garmin.com/products /webupdater, og download WebUpdater til din computer.
- 2. Slut din zūmo til din computer ved hjælp af mini-USB-kablet.
- 3. Kør WebUpdater, og følg instruktionerne på skærmen.

Når du har bekræftet, at du ønsker at udføre en opdatering, downloader WebUpdater automatisk opdateringen og installerer den på din zūmo.

## Ekstraudstyr og valgfrit tilbehør

Du kan få flere oplysninger om valgfrit tilbehør på http://buy.garmin.com, www.garmin.com/extras eller ved at kontakte din Garmin-forhandler.

#### Sikkerhedskameraer

Oplysninger om sikkerhedskameraer er tilgængelige i nogle områder. Besøg http://my.garmin.com for at få oplysninger om tilgængeligheden. Til disse områder indeholder zūmo positioner for mange hundrede sikkerhedskameraer. Din zūmo advarer dig, når du nærmer dig et sikkerhedskamera, og kan advare dig, hvis du kører for hurtigt. Dataene opdateres mindst én gang om ugen, så du altid har adgang til de senest opdaterede oplysninger.

Du kan til enhver tid købe en ny region eller forlænge eksisterende abonnementer. Hver region, du køber, har sin egen udløbsdato.

ADVARSEL: Garmin er ikke ansvarlig for nøjagtigheden eller konsekvenserne af at bruge et brugertilpasset POI eller en sikkerhedskameradatabase.

## Brugerdefinerede interessepunkter

Brug POI Loader til at indlæse brugerdefinerede POI'er (interessepunkter) på din zūmo. POI-databaser er tilgængelige fra forskellige firmaer på internettet. Visse brugerdefinerede databaser indeholder advarselsoplysninger, som f.eks. sikkerhedskameraer og skoleområder.

Besøg www.garmin.com/extras, og klik på POI Loader for at installere POI Loader på din computer. Der findes yderligere oplysninger i hjælpefilen til POI Loader. Tryk på F1 for at se hjælpefilen.

Hvis du vil have vist brugerdefinerede POI'er, skal du trykke på Find > Ekstraudstyr > Brugerdefinerede POI'er. Hvis du vil ændre indstillingerne for alarmpunkter, skal du trykke på Værktøjer > Indstillinger > Alarm punkter > Alarmpunkt alarm. Hvis du vil slette brugerdefinerede POI'er fra din zūmo, skal du slutte din zūmo til din computer. Åbn mappen **Garmin\poi** på zūmodrevet eller hukommelseskortdrevet. Slet filen **poi.gpi**.

#### TourGuide

Med TourGuide kan din zūmo afspille GPS-guidede ture med lyd fra tredjepart. Disse ture kan f.eks. tage dig med på en rute, mens der afspilles interessante fakta om historiske seværdigheder på vejen. Du kan finde flere oplysninger ved at gå til www.garmin.com/extras og klikke på **POI Loader**.

Hvis du vil have vist dine TourGuide-filer, skal du trykke på **Find.** > **Ekstraudstyr** > **Brugerdefinerede POI'er**. Hvis du vil ændre indstillingerne for TourGuide, skal du trykke på **Værktøjer** > **Indstillinger** > **Alarm punkter** > **TourGuide**.

#### Garmin Travel Guide

Ligesom en rejsevejledning på papir giver Garmin Travel Guide detaljerede oplysninger om steder som f.eks. restauranter og hoteller. Du kan købe tilbehør på http://buy.garmin.com eller ved at kontakte din Garmin-forhandler.

Hvis du vil bruge rejseguiden, skal du indsætte hukommelseskortet i din zūmo. Tryk på **Find** > **Ekstraudstyr**. Tryk på navnet på rejseguiden for at se den.

### Batterioplysninger

Din zūmo indeholder et lithiumionbatteri, der kan udskiftes af brugeren. Du kan maksimere batterilevetiden ved ikke at udsætte din zūmo for direkte sollys eller for høje temperaturer i længere tid.

Batteriikonet **Description** i hjørnet af siden Menu angiver zūmos batteristatus. Hvis du vil øge batteriindikatorens præcision, skal du aflade batteriet helt og herefter oplade det helt. Afbryd ikke din zūmo, før den er helt opladet.

## Udskiftning af batteriet i zūmo

Hvis du får brug for at udskifte batteriet i zūmo, skal du bruge et Garmin lithiumionbatteri 010-11143-00. Du kan købe et nyt batteri på http://buy.garmin.com.

Kontakt din lokale genbrugsstation for oplysninger om korrekt bortskaffelse af batteriet.

## Opladning af zūmo

- Brug bilens strømkabel.
- Brug motorcykelholder.
- Brug et USB-kabel (ekstraudstyr).
- Brug et AC-adapterkabel (ekstraudstyr).

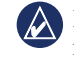

**BEMÆRK:** Batteriet oplades ikke i motorcykelholderen, når zūmo er slukket.

#### Sådan maksimerer du batteriets levetid

- Dæmp baggrundslyset (Værktøjer > Indstillinger > Display > Lysstyrke).
- Deaktiver Bluetooth, se side 16.

• Efterlad ikke din zūmo i direkte sollys. Undgå at udsætte den for stærk varme.

## Udskiftning af sikringen

ADVARSEL: Når du skifter sikringen, skal du passe på, at du ikke taber de små dele, og du skal kontrollere, at de sættes tilbage det korrekte sted.

Hvis din enhed ikke kan oplades i dit køretøj, skal du muligvis skifte den sikring, der findes i spidsen af biladapteren.

- 1. Skru det sorte, runde endestykke ud, og fjern det.
- Fjern sikringen (glas- og sølvcylinder), og erstat den med en F-sikring (fast-blow) på 3A.
- Kontroller, at sølvspidsen er placeret i det sorte endestykke. Skru det sorte endestykke på plads.

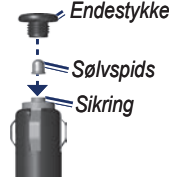

## Om GPS-satellitsignaler

Din zūmo skal modtage GPS-satellitsignaler (Global Positioning System) for at kunne navigere. Hvis du er inden døre, i nærheden af høje bygninger eller træer eller i en parkeringskælder, kan din zūmo ikke oprette satellitforbindelse. Gå udenfor til et område, hvor der ikke er høje forhindringer, når du skal bruge din zūmo.

Når din zūmo har opfanget satellitsignaler, er søjlerne for signalstyrken på siden Menu grønne **Den 10**. Når den mister satellitsignalerne, bliver søjlerne røde eller slettes **Den 1**.

Du kan finde flere oplysninger om GPS under www.garmin.com/aboutGPS.

## Montering på instrumentbrættet

Brug den vedlagte monteringsplade til at montere din enhed på instrumentbrættet, så den overholder lovgivningen.

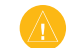

#### ADVARSEL: Den permanente monteringslim er vderst svær at f

monteringslim er yderst svær at fjerne, når monteringspladen er installeret.

- 1. Rengør og tør instrumentbrættet af der, hvor du vil have pladen.
- 2. Fjern belægningen fra limen i bunden af pladen.
- 3. Placer pladen på instrumentbrættet.
- 4. Fjern den gennemsigtige plastik fra oversiden af pladen.
- 5. Anbring sugekopholderen oven på pladen. Skub armen ned (imod pladen).

## Afmontering af zūmo og monteringsudstyr

Hvis du vil fjerne zūmo fra holderen på sugekop- eller motorcykelmonteringen, skal du trykke på knappen på siden af beholderen og vippe zūmo fremad. Sæt vejrhætten på motorcykelmonteringsholderen.

Hvis du vil fjerne holderen fra sugekopmonteringen, skal du dreje holderen til højre eller venstre. Bliv ved med at trykke, indtil stikket på holderen slipper kuglen på monteringen.

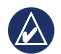

**BEMÆRK:** Der skal anvendes en vis styrke for at samle holder og sugekopmontering igen. Tryk kuglen for enden af sugekopmonteringen hårdt ind i fordybningen på holderen.

Hvis du ønsker at fjerne sugekopmonteringen fra forruden, skal du skubbe armen imod dig. Træk knappen på sugekoppen imod dig.

## Pleje af din zūmo

Din zūmo indeholder følsomme elektroniske komponenter, der kan tage permanent skade, hvis de udsættes for stød eller vibrationer udover normal motorcykel- eller bilbrug. Hvis du vil minimere risikoen for beskadigelser på din zūmo, skal du undgå at tabe enheden og betjene den i omgivelser med risiko for stød og vibration.

#### Rengøring af beklædningen

Din zumo er konstrueret af materialer af høj kvalitet og kræver ingen vedligeholdelse af brugeren udover rengøring. Rengør den ydre beklædning (ikke berøringsskærmen) med en klud, der er fugtet med et skånsomt rengøringsmiddel, og tør den herefter af. Undgå kemiske rengøringsmidler og opløsningsmidler, der kan beskadige plastikkomponenterne.

#### Rengøring af berøringsskærmen

Rengør berøringsskærmen med en blød, ren og fnugfri klud. Brug evt. vand, isopropylalkohol eller brillerens. Fugt kluden med væsken, og tør forsigtigt berøringsskærmen af.

#### Beskyttelse af din zūmo

- Du må ikke opbevare zūmo, hvor den kan udsættes for ekstreme temperaturer i længere tid, da det kan føre til permanent skade på den.
- Selvom en PDA-pegepind kan bruges til at betjene berøringsskærmen, må du aldrig forsøge dette, mens du kører. Du må aldrig bruge en hård eller skarp genstand til at betjene berøringsskærmen, da det kan beskadige den.

#### Forebyggelse af tyveri

- Du kan undgå tyveri ved at fjerne enheden og holderen, når du ikke bruger dem. Fjern det mærke, som sugekoppen efterlader på forruden.
- Opbevar ikke enheden i handskerummet.
- Registrer dit produkt på http://my.garmin.com.
- Brug funktionen Garmin Lock. Se side 33.

### Overensstemmelseserklæring

Garmin erklærer, at dette zūmo-produkt overholder de essentielle krav og andre relevante dele af direktiv 1999/5/EF. Her kan du se hele overensstemmelseserklæringen vedr. dit Garmin-produkt: www.garmin.com.

## Softwarelicensaftale

VED AT BRUGE zūmo ACCEPTERER DU AT VÆRE BUNDET AF VILKÅRENE OG BETINGELSERNE I DEN FØLGENDE SOFTWARELICENSAFTALE. LÆS DENNE AFTALE GRUNDIGT.

Garmin giver dig en begrænset licens til at bruge softwaren i denne enhed ("Softwaren") i binær udførbar form ved normal brug af produktet. Titel, ejendomsret og intellektuelle ejendomsrettigheder til softwaren forbliver hos Garmin.

Du bekræfter, at softwaren tilhører Garmin og er beskyttet ifølge amerikansk lov om ophavsret og internationale aftaler om ophavsret. Du bekræfter endvidere, at softwarens struktur, organisering og kode er værdifulde forretningshemmeligheder ejet af Garmin, og at softwaren i kildekodeform er en værdifuld forretningshemmelighed, der forbliver Garmins ejendom. Du accepterer, at softwaren eller nogen del af denne ikke må skilles ad, demonteres, modificeres, ommonteres, omstruktureres eller reduceres til læsbar form, og at du ikke må skabe enheder, der er afledt af eller baseret på denne software. Du accepterer, at du ikke må eksportere eller reeksportere produktet til noget land, der er i strid med USA's love om eksportregulering.

### Specifikationer

**Fysisk størrelse (B × H × D)**: 136 × 83,4 × 24 mm (5,35 × 3,28 × 0,94")

Vægt: 275 g

**Display**: 4,3" diagonalt, 480 × 272 pixel; WQVGA TFT-skærm, liggende med hvidt baggrundslys og berøringsskærm

Kabinet: Vandtæt i henhold til IPx7

Driftstemperaturområde: Fra -20°C til 60°C

**Opladningstemperaturområde**: Fra 0°C til 45°C

**Datalagring**: Intern hukommelse og flytbart hukommelseskort (ekstraudstyr). Data gemmes på ubestemt tid.

**Computergrænseflade**: USB-lagerenhed, plug-and-play

Hovedtelefonstik: Standard 3,5 mm

Opladningstid: Ca. 4 timer

**Strømtilførse**l: Jævnstrøm fra køretøj vha. medfølgende strømkabel og holder til bilen eller motorcykelmontering, eller vekselstrøm vha. ekstra tilbehør

Drift: Maks. 10 W.

**Batterilevetid**: 3-7 timer, afhængigt af brug og indstillinger

Batteritype: Udskifteligt lithiumionbatteri

GPS-modtager: Højfølsom

Indfangningstider\*:

Varm: <1 sek. Kold: <38 sek. Nulstilling til fabriksstandarder: <45 sek.

\*Gennemsnitsindfangningstider for en stationær modtager med frit udsyn til himlen.

## Fejlfinding

| Problem/spørgsmål                                            | Løsning/svar                                                                                                    |
|--------------------------------------------------------------|----------------------------------------------------------------------------------------------------|
| Min zūmo modtager aldrig satellitsignaler.                   | Tag din zūmo med ud af garager og væk fra høje bygninger og træer. Stå stille i flere minutter.                                                                                                    |
| Sugekoppen bliver ikke siddende på forruden.                 | Rengør sugekoppen og forruden med isopropylalkohol. Tør efter med en ren, tør klud. Monter sugekoppen som beskrevet på side 2.                                                                                                    |
| Min zūmo kan ikke<br>oplades i mit køretøj.                  | Kontroller sikringen i køretøjets strømkabel.<br>Kontroller, at bilen er tændt, og at stikkontakten strømforsynes.<br>zūmo kan kun oplades mellem 0°C og 5°C. Hvis zūmo placeres i direkte sollys eller i varme omgivelser, kan den ikke oplades.                                       |
| Hvordan sletter jeg alle mine brugerdata?                    | Placer din finger i nederste højre hjørne på din zūmos skærm, mens du tænder for den. Bliv ved med at trykke på skærmen, indtil meddelelsen vises. Tryk på <b>Ja</b> for at slette alle brugerdata.                                                                                     |
| zūmo går i baglås/fryser.                                    | Hvis din zūmos skærm holder op med at fungere, skal du slukke for den og tænde den igen. Hvis det ikke hjælper, skal du trykke på tænd/sluk-knappen og holde den nede i 8 sekunder. Tænd for zūmo igen Nu skulle din zūmo fungere normalt.                                              |
| Berøringsskærmen<br>reagerer ikke korrekt<br>på mine tryk.   | Sluk for zūmo. Sæt en finger på skærmen, og tryk derefter på <b>tænd/sluk</b> -knappen og hold den nede. Bliv ved med at holde den nede,<br>indtil kalibreringsskærmen vises.<br>Følg instruktionerne på skærmen.                                                                       |
| Min batteriindikator<br>synes ikke at være<br>præcis.        | Lad enheden aflade helt, og oplad den herefter helt (uden at afbryde opladningen).                                                                                                    |
| Min telefon kan ikke<br>oprette forbindelse til<br>min zūmo. | Tryk på <b>Værktøjer &gt; Indstillinger &gt; Bluetooth</b> . Kontroller, at Bluetooth-knappen er indstillet til <b>Aktiveret</b> .<br>Sørg for, at din telefon er tændt og befinder sig i en afstand af ca. 10 meter fra din zūmo.<br>Se www.garmin.com/bluetooth for at få mere hjælp. |

| Problem/spørgsmål                                                                                       | Løsning/svar                                                                                                    |
|----------------------------------------------------------------------------------------------------|----------------------------------------------------------------------------------------------------|
| Hvordan ved jeg, at<br>min zūmo er i USB-<br>lagerenhedstilstand?                                       | Når din zūmo er i USB-lagerenhedstilstand, vises et billede af en zūmo, der er tilsluttet en computer. Der vises også to nye flytbare diskdrev under <b>Denne computer</b> .                                                                                                    |
| Min computer registrerer<br>aldrig, at zūmo'en er<br>tilsluttet.                                        | <ol> <li>Fjern USB-kablet fra computeren.</li> <li>Sluk zūmo'en.</li> <li>Indsæt USB-kablet i din computer og i din zūmo. zūmo tænder automatisk og skifter til USB-lagerenhedstilstand.</li> </ol>                                                                                            |
| Jeg kan ikke se nogen<br>flytbare drev i listen over<br>drev.                                           | Hvis du har flere netværksdrev på din computer, kan Windows have problemer med at tildele drevbogstaver til dine zūmo-drev.<br>Se hjælpen til dit operativsystem for at få oplyst, hvordan du tilknytter drevene.                                                                              |
| Jeg får ingen<br>trafikinformationer.                                                                   | Bekræft, at du er inden for modtageområdet. Du skal være inden for modtageområdet for at kunne modtage trafikinformation for<br>dette område.<br>Kontroller, at FM TMC-trafikmodtageren er tilsluttet strømstikket på holderen og også er tilsluttet en stikkontakt i dit køretøj.             |
| Hvordan kan jeg finde<br>restauranter i nærheden<br>af det hotel, jeg skal<br>overnatte på i fremtiden? | <ol> <li>Tryk på Find &gt; Nær &gt; En anden by (og indtast dit rejsemål).</li> <li>Find hotellet, og tryk på Kør!.</li> <li>Tryk på Menu &gt; Find &gt; Nær &gt; Min destination.</li> <li>Søg efter en restaurant. De restauranter, der ligger tættest på dit hotel, vises først.</li> </ol> |
| Hvordan finder jeg<br>mit køretøj på en<br>parkeringsplads?                                             | Tryk på Find > Favoritter > Seneste position > Kør!. Naviger til dit køretøj!                                                                                                    |

## Indeks

#### Symbols

2D-kortvisning 12, 30 3D-kortvisning 12, 30

#### Α

advarsler alarmpunkter 31 sikkerhedskamera 34 afspilningsliste 21 afspille 22 fra computer 22 gemme aktuelle 22 oprette 22 redigere 22 aktuel position, gemme 10 angive din position 11 anvendelsesmåde 5, 28

#### В

baggrundsfarve 29 batterioplysninger 35 berøringsskærm indstillinger 29 kalibrere 33 rengøre 37 billeder 24 Bluetooth-teknologi 16–18 fjerne en telefon 31

#### headset 21 indstillinger 31

parre med telefon 16, 31 bøger 22 bogmærker 22 brændstofmåling 15 Brugerdata 24 brugerdata, slette 32 brugerdefinerede interessepunkter 34

#### С

computerforbindelse 23

#### D

dæmpe lyd 7 telefonopkald 17 detaljekort 30 diakritiske tegn 9 digitalt højdekort 12 direkte linje, ruteplanlægning 11, 28 displayindstillinger 29

#### Ε

ekstraudstyr 10, 34, 35 enheder, omregne 27 enheds-ID 28

#### F

fartbegrænsningsikon 7, 13 Favoritter 10 redigere 10

favoritter gemme 10 filer 23 håndtere 23 overføre 23 slette 23 understøttede typer 23 Find **8–12** finde steder 6 adresse 8 bruge fotos 10-11 efter navn 9 efter postnummer 8 element på kortet 11 funktioner på siden Kør! 8 gemte steder (Favoritter) 10 nær en anden position 8 nylige valg 9 fierne holderen 37 flere kort 33 fotonavigation 10-11 funktioner på siden Kør! 8

#### G

Garmin Lock 30, 33 gemme din aktuelle position 10, 11, 24 steder, du finder 10 geo-skattejagt 12 GPS om GPS 36 slukke/tænde 28

#### Н

håndfri telefonfunktioner 16–18 headset 21 Hjælp 24 hjælp på enhed 24 Hjem position 9 telefonnummer 18 holder 2 hovedtelefonstik 39 Hvor er jeg? 24

indgående opkald 17 indlæse filer på zūmo 23 indstillinger gendanne 32

#### Κ

kilometer 28 knappen Tænd/sluk 1 kompas 15 kontakte Garmin i koordinater 12 køretøjsikon 13, 30 Kør hjem 9 kort aktivere detaljekort 30 detaljeniveau 30

Brugervejledning til zūmo 600-serien

ekstra 33 flytte 11 gennemse 11 knappen Kort info 30 opdatere 33 tilpasse 30 version 30 vise 30 zoom 11 kortkonturer 12

#### L

låse din zūmo 33 lithiumionbatteri 35, 39 lommeregner 27 lydbøger 22 lydstyrke 7 lydversion 28 lysstyrke 29

#### М

M3U-afspilningslisteformat 22 maks. fart, nulstille 15 mål, omregne 27 MapSource 33 medieafspiller 21–22 mikrofon 1 miles 28 montere fjerne fra holder 37 på instrumentbræt 36 på motorcykel 3–5 MP3-musikfiler afspille 21 indlæse 23 musik 21 myGarmin i

#### Ν

navigation indstillinger 28 valg 28 nødhjælp 24 nulstille max fart 15 tripdata 15 nüMaps Guarantee 33

#### 0

omregne enheder 27 valuta 27 omvej 7 opbevare zūmo 37 opdatere kort 33 software 33, 34 oplade zūmo 33, 35, 40 output, lyd 7 hovedtelefonstik 39 overensstemmelseserklæring 38 overføre filer 23 oversætte ord 26

#### Ρ

parre en mobiltelefon 16, 17 PIN-kode Bluetooth 31 Garmin Lock 33 plade til instrumentbrættet 36 pleje zūmo 37 positionsikon 30 postnummer 8

#### Q

QWERTY-tastatur 28

#### R

registrere 38 rejseoplysninger, gendanne 15 reklamer 27 retningsangivelser sving-for-sving 13 retningsanvisninger 13 ringe op besvare 17 dæmpe 17 historik 18 hjem 18 lægge på 17 på siden Kør! 8 ruter brugerdefineret 11–12 direkte linje 28 følge 7 importere 24 omvej 7 redigere 11 simulere 28 tilføie et stop 7

#### S

satellitsignaler 36 SD-kort 23, 39 SD-kortstik 1 seneste position 41 serienummer 1 siden Drejliste 13 siden Næste sving 13 siden Triptæller 14 sikkerhedsindstillinger 30 sikkerhedskameradatabase 34 sikkerhedsposition 33 sikker kørsel 30 sikring, skifte 36 simulere en rute 28 skærm lysstyrke 29 skærmbilleder 29 skoleområdedatabase 34 slette alle brugerdata 32 brugerdefinerede interessepunkter 35 Favoritter 10, 11 filer 23

Brugervejledning til zūmo 600-serien

liste med nyligt fundne 9 rute 11 tegn 9 trip log 25 software licensaftale 38 opdatere 34 version 28 søgeområde 8 specifikationer 39 Sprog guide 26 stave et navn 9stemmeopkald 18 stemmesprog 29 sugekop 2 systemindstillinger 28

#### Т

tastatur 9 layout 28 sprogtilstand 9, 29 tastatur på skærmen 9 tekstsprog 29 telefonbog 17 telefonsvarer 17 tidsindstillinger 29 tidszone 29 tilbehør 34 tilpasse zūmo 28–32 tosprogede ordbøger 26 TourGuide 31, 35 trådløst headset 21 trafik 19–20 hændelser 19 tilføje trafikabonnementer 30 trafikmodtager antenne 2 Travel Guide 34, 35 triplogs 24, 30 dele 25 gemme 25 redigere 25 slette 25 vise 25 vise på kort 25 tyverisikring 30, 33

#### U

understøttede filtyper 23 undgå trafik 19 tyveri 38 vejtyper 29 USB 23 lagerenhedstilstand 23 skubbe ud 23

#### ۷

Værktøjer 24–27 valuta, omregne 27 verdensur 26 verdensvisning 12 viapunkt, tilføje 7 Vognbane-info 14

#### W

WebUpdater 34

#### Ζ

zoom 11

For at få de seneste gratis softwareopdateringer (bortset fra kortdata) i dit Garmin-produkts levetid, skal du besøge Garmins websted på www.garmin.com.

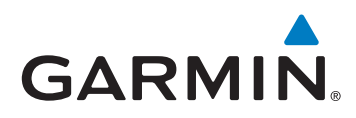

© 2009 Garmin Ltd. eller dets datterselskaber

Garmin International, Inc. 1200 East 151<sup>st</sup> Street, Olathe, Kansas 66062, USA

Garmin (Europe) Ltd. Liberty House, Hounsdown Business Park, Southampton, Hampshire, SO40 9LR UK

> Garmin Corporation No. 68, Jangshu 2<sup>nd</sup> Road, Sijhih, Taipei County, Taiwan

> > www.garmin.com

Varenummer 190-01026-36 Rev. B